# راهنمای ساده جهت نصب و راه اندازی رله حفاظت دیفرانسیل ترانسفورمر LAPCO HF6208

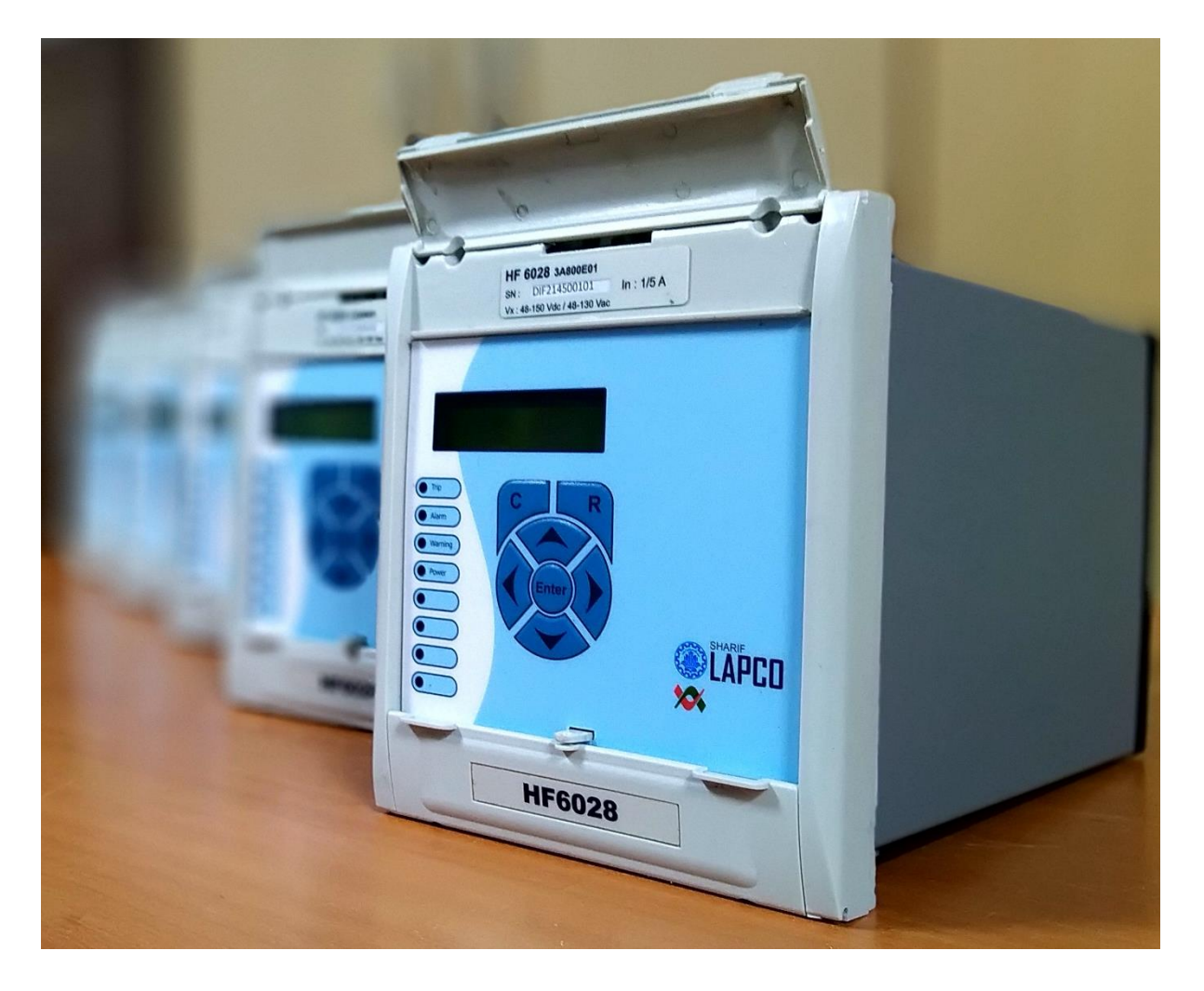

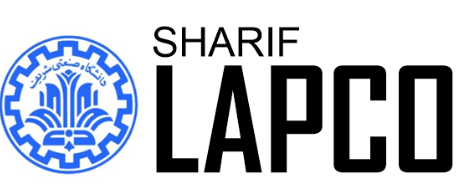

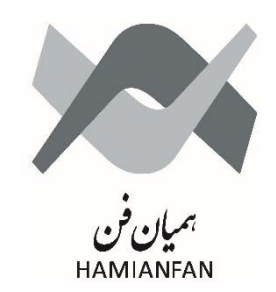

| رست | فهر |
|-----|-----|
|-----|-----|

| 1– نصب و راه اندازی رله                            |
|----------------------------------------------------|
| 1-1- تغذيه رله                                     |
| 2-1- اتصال ترانسفورمرهای جریان به پشت رله          |
| 3-1- اتصال رله به رایانه                           |
| 4-1- تغيير تنظيمات رله                             |
| 2- تنظیمات خروجی ها، ورودی ها و LED ها             |
| 1−2- مشخصات رله (Device ID) مشخصات ر               |
| 2-2- تنظیمات پیکره بندی (Config. Setting)          |
| 2-1-1- تنظيم رلههاي خروجي (Outputs)                |
| 2-2-2- تنظیم ورودی ها (Inputs)                     |
| 2-2-2 تنظیم LED ها LED                             |
| 3- تنظیمات کلی رله، ترانسفورمر و CT ها3            |
| 1-3 تنظيمات Global                                 |
|                                                    |
|                                                    |
|                                                    |
|                                                    |
|                                                    |
| 2-2-3- تنظیمات کلی DIFF                            |
| 3-2-3- تنظیمات کلی REF                             |
| 4-2-3- تنظیمات کلی DTOC                            |
| 5-2-3- تنظیمات کلی IDMT                            |
| 4- تنظيمات توابع حفاظتى                            |
|                                                    |
|                                                    |
|                                                    |
| DTOC -4-4                                          |
|                                                    |
| 5– معرفی قابلیت های نرم افزار سارا5                |
| 5-1- تبدیل Setting به فرمتهای استاندارد            |
| 5-2- استخراج و پاککردن Events                      |
| 5-3- استخراج و پاککردن دادههای Disturbance Records |
| 5-4- اندازه گیری لحظهای                            |
| 5-5- امکان به روزرسانی نرم افزار رله               |
|                                                    |

# 1- نصب و راه اندازی رله

1-1- تغذيه رله

ابتدا برای روشن کردن رله، سرهای مثبت و منفی منبع تغذیه (یا منفی و مثبت) را به ترمینالهای 33 و 34 پشت رله وصل می کنیم. (محدوده ولتاژ DC: 48-150 ولت)

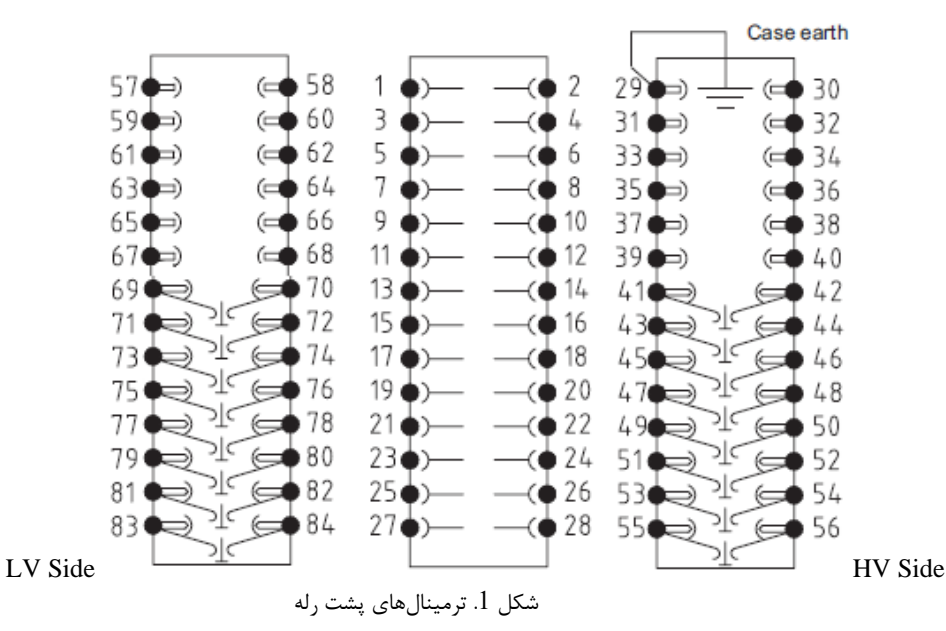

| Input 7 +                | 57 | - 58 | Input 6 +                |
|--------------------------|----|------|--------------------------|
| Input 7 –                | 59 | 60   | Input 6 –                |
|                          | 61 | 62   |                          |
|                          | 63 | 64   |                          |
|                          | 65 | 66   |                          |
|                          | 67 | 68   |                          |
| Current input<br>IA (5A) | 69 | 70   | Current input<br>IA (5A) |
| Current input<br>IB (5A) | 71 | 72   | Current input<br>IB (5A) |
| Current input<br>IC(5A)  | 73 | 74   | Current input<br>IC(5A)  |
| Current input<br>Ie (5A) | 75 | 76   | Current input<br>Ie (5A) |
| Current input<br>IA (1A) | 77 | 78   | Current input<br>IA (1A) |
| Current input<br>IB (1A) | 79 | 80   | Current input<br>IB (1A) |
| Current input<br>IC(1A)  | 81 | 82   | Current input<br>IC(1A)  |
| Current input<br>Ie (1A) | 83 | 84   | Current input<br>Ie (1A) |

| Output 5  | 1  | 2  | Common    |
|-----------|----|----|-----------|
| outputs   | -  | -  | output 1  |
| Common    | 3  | 4  | Output 1  |
| output 5  | 5  | +  | (NC)      |
| Output 6  | 5  | 6  | Output1   |
| Output o  | 5  | 0  | (NO)      |
| Common    | 7  | Q  | Common    |
| output 6  | /  | 0  | output 2  |
| Common    | 0  | 10 | Output 2  |
| output 7  | 9  | 10 | (NC)      |
| 0 1 17    | 11 | 10 | Output 2  |
| Output /  | 11 | 12 | (NO)      |
| Common    | 12 | 14 | 0 ( / 2   |
| output 8  | 15 | 14 | Output 3  |
| Outrast 9 | 15 | 16 | Common    |
| Output 8  | 15 | 10 | output 3  |
| Input 3 + | 17 | 18 | Output 4  |
| Turnet 2  | 10 | 20 | Common    |
| Input 5 – | 19 | 20 | output 4  |
| Input 4 + | 21 | 22 | Input 1 + |
| Input 4 – | 23 | 24 | Input 1 – |
| Input 5 + | 25 | 26 | Input 2   |
|           | 23 | 20 | mput 2 +  |
| Turnet 5  |    |    |           |
| input 5 – | 27 | 28 | Input 2 – |
|           |    |    |           |
|           |    |    |           |

| Case earth               |    | 30 | Terminal                 |
|--------------------------|----|----|--------------------------|
| connection               | 29 | 50 | RS485                    |
| RS485 -                  | 31 | 32 | RS485+                   |
| Vaux +                   | 33 | 34 | Vaux –                   |
| Relay failed             | 35 | 36 | Common<br>"Watchdog"     |
| Relay<br>healthy         | 37 | 38 |                          |
|                          | 39 | 40 |                          |
| Current<br>input IA (5A) | 41 | 42 | Current input<br>IA (5A) |
| Current<br>input IB (5A) | 43 | 44 | Current input<br>IB (5A) |
|                          |    |    |                          |
| Current<br>input IC(5A)  | 45 | 46 | Current input<br>IC(5A)  |
| Current<br>input Ie (5A) | 47 | 48 | Current input<br>Ie (5A) |
| Current input<br>IA (1A) | 49 | 50 | Current input<br>IA (1A) |
| Current<br>input IB (1A) | 51 | 52 | Current input<br>IB (1A) |
| Current<br>input IC(1A)  | 53 | 54 | Current input<br>IC(1A)  |
| Current<br>input Ie (1A) | 55 | 56 | Current input<br>Ie(1A)  |

جدول 1. ترمینالهای پشت رله

### 2-1- اتصال ترانسفورمرهای جریان به پشت رله

همان طور که در جدول 1 مشاهده می شود، رله دارای ورودی های جریان <sup>A</sup> و <sup>5</sup> می باشد. با توجه به جریان نامی سمت ثانویه ترانسفور ماتور های جریان (CT)، می بایست کاربر به درستی ثانویه CT ها را به ترمینال های متناظر شان در پشت رله وصل کند. به طور مثال، اگر CT نصب شده در سمت VH ترانسفور مر، دارای نسبت تبدیل 1 : 200 آمپر بود با توجه به جریان نامی ثانویه TT نصب شده در سمت VH ترانسفور مر، دارای نسبت تبدیل 1 : 200 آمپر بود با توجه به جریان نامی ثانویه TT نصب شده در سمت VH ترانسفور مر، دارای نسبت تبدیل 1 : 200 آمپر بود با توجه به جریان نامی ثانویه TT نصب شده در سمت VH ترانسفور مر، دارای نسبت تبدیل 1 : 200 آمپر بود با توجه به جریان نامی ثانویه TT (در این جا 14)، کاربر می بایست لا ترمینال های 90 تا 56 در سمت VH استفاده کند. به طور مشابه اگر TT نصب شده در سمت VL از ترمینال های 70 تا 84 تا 50 در سمت VH و استفاده کند. به طور مشابه اگر TT نصب شده در سمت VL از ترمینال های 70 تا 65 در سمت VH استفاده کند. به طور مشابه اگر TT نصب شده در سمت VL از ترمینال های 90 تا 56 در سمت VH استفاده کند. به طور مشابه اگر TT نصب شده در سمت VL از ترمینال های 100 تا 65 در سمت VL استفاده کند. به طور مشابه اگر TT نصب شده در سمت VL از ترمینال های 100 تا 65 در سمت VL استفاده کند. به طور مشابه اگر TT نصب شده در سمت VL از ترمینال های 100 تا 65 در سمت VL استفاده کند. به طور مشابه اگر TT نصب شده در سمت VL استفاده می شود. به طور مثال در شکل 2، TT های نصب شده در دو سمت ترانسفور مری با سربندی Yu و نحوه اتصال آن ها به ترمینال های پشت رله را می توان مشاهده کرد.

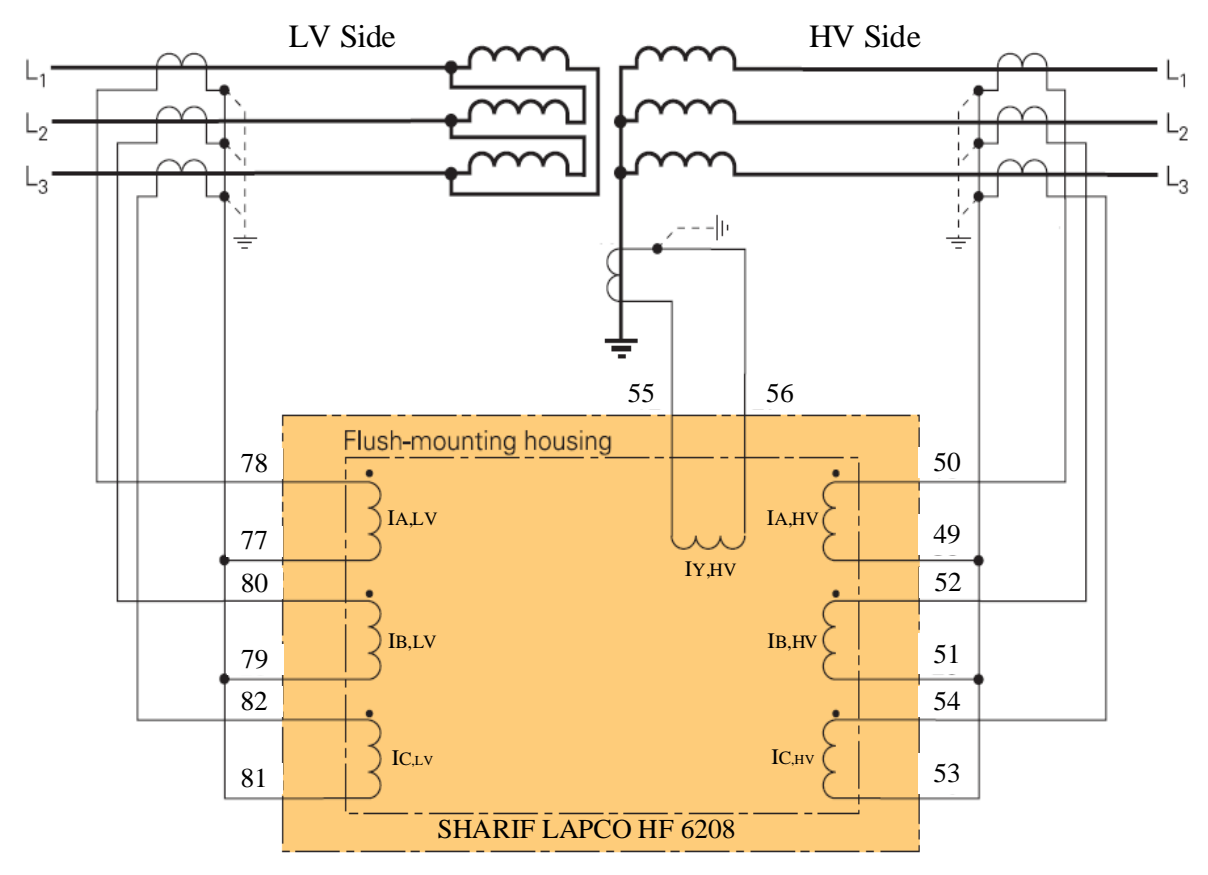

 $I^{\mathrm{A}}$ شكل 2. سربندى ورودىھاى جريان به ازاى جريان نامى

به طور مشابه اگر جریان نامی سمت ثانویه (خروجی) CT برابر <sup>5</sup><sup>A</sup> باشد، می بایست از ترمینالهای 41 تا 48 در پشت رله برای CT های سمت HV ترانسفورمر و از ترمینالهای 69 تا 78 برای CT های سمت LV ترانسفورمر استفاده کرد که نحوه اتصال آن در شکل 3 آورده شده است:

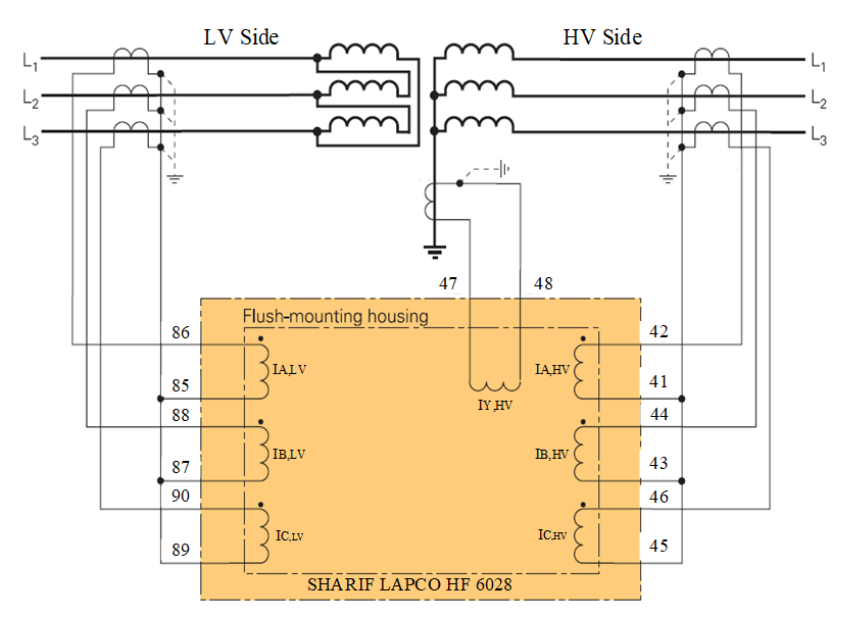

HF 6028 Connection to a YnD Transformer

 $5^{\mathrm{A}}$  شکل 3. سربندی ورودیهای جریان به ازای جریان نامی

### اتصال رله به رایانه -1-3

جهت تنظیم ستینگ رله و یا مشاهده رخدادها و جریان های ثبت شده خطا درون رله می بایست از نرم افزار سارا استفاده کرد. از این رو می بایست این نرم افزار را بر روی رایانه نصب کرد. آخرین نسخه این نرم افزار بر روی سایت شرکت همیان فن قابل دانلود می باشد. همچنین همراه رله یک نسخه CD شامل آخرین نسخه نرم افزار موجود است. برای ارتباط رله به رایانه نیز می توان از پورت 9 پینه RS232 که در جلوی دستگاه موجود است (شکل 4) یا از طریق پورت RS485 در ترمینال های پشت رله با شماره های 29-30-20-31 دستگاه موجود است (شکل 4) یا از طریق پورت RS485 در ترمینال های پشت رله با شماره های 29-30-20-31 استفاده کرد. اگر رایانه شخصی پورت سریال نداشته باشد می بایست از کابل ارتباطی که دارای مبدل سریال به USB است استفاده کرد. اگر رایانه شخصی پورت سریال ها نیز درایو مربوطه نیز وجود دارد که می بایست این در ایور نیز در رایانه نصب شود.

پس از نصب نرم افزار سارا بر روی یارانه، برای اتصال رله به آن می بایست در این نرمافزار یک پروژه جدید ایجاد کرد. برای ایجاد پروژه جدید باید مطابق شکل زیر در منوی File گزینه Connect to Device انتخاب شود و در پنجره ایجاد شده مطابق شکل زیر در قسمت Serial Port پورتی که امکان اتصال دارد را انتخاب شده و سپس بر روی OK کلیک کرد. باید دقت کرد که دربخش Slave ID آدرس رله به درستی انتخاب شده باشد. آدرس رله می تواند مقدار 1 تا 255 بگیرد. با این کار می توان چندین رله را با آدرس های مختلف با استفاده از یک رایانه تنظیم کرد. پسورد موجود در رله نیز که به صورت دیفالت برابر "AAAA"

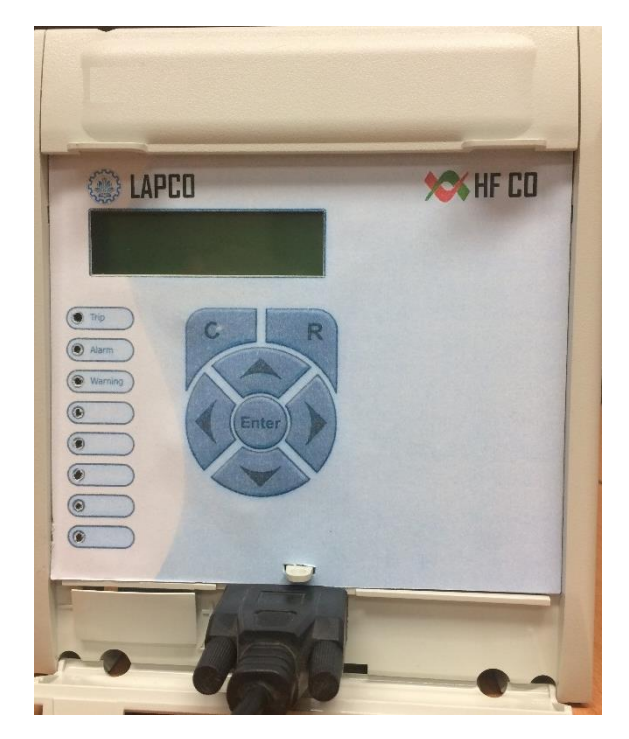

شکل 4. رله و پورت RS232

| File | Help                                            | Connect to Serial Port                                   | ? ×                                        |  |  |
|------|-------------------------------------------------|----------------------------------------------------------|--------------------------------------------|--|--|
|      | Connect To Device<br>Disconnect<br>Open Project | Password: ••••<br>SlavelD: 1 Serial Port: COM17 (Microso | ft)                                        |  |  |
|      | Close Project<br>Open Comtrade                  | Serial Setting                                           | Modbus Setting                             |  |  |
| -    | Firmware Update Change User Level               | Parity: NONE StopBits: 1                                 | Response time (ms): 1000 Num of retries: 3 |  |  |
| -    | Setting<br>Exit                                 |                                                          | OK Cancel                                  |  |  |

شکل 5. تنظیمات اتصال رله به نرمافزار سارا

درصورتی که اتصال به سریال برقرار باشد، پنجره شکل 6 ایجاد می شود که باید رله HF6X08 را انتخاب کرد.

| Select Device Type | ? ×    |
|--------------------|--------|
| HF102X             | HF103X |
| HF6X28             | HF902X |
| RTU_12x            |        |
|                    | Cancel |

شكل 6. انتخاب نوع رله متصل به نرمافزار

در پنجره باز شده در شکل 7، میبایست یک نام جدید برای پروژه وارد کرده و بر روی OK کلیک

| R Create Project | ?      | $\times$ |
|------------------|--------|----------|
| Type:<br>Model:  | HF102X |          |
| Plant reference: | HFCO   |          |
| Project Name:    |        |          |
|                  | ОК Са  | incel    |

شكل 7. ايجاد پروژه جديد

برای اتصال با پورت پشت ابتدا رله را روشن نموده و سپس با کمک مبدل (USB – RS485) رایانه به رله متصل می شود.

# 4-1- تغيير تنظيمات رله

کرد.

مطابق شکل 8 ابتدا در منوی سمت چپ با فشردن راست کلیک بر روی گزینه setting و انتخاب Extract setting تنظیمات رله فرا خوانده می شود.

| File /   | Administrat | or Help            |  |
|----------|-------------|--------------------|--|
| T        | ۲           | 2                  |  |
|          |             |                    |  |
| _        |             |                    |  |
| •        | Disturba    | nce Records        |  |
| ۰.       | Events      |                    |  |
| <u>۲</u> | Measure     | ments              |  |
| <b>F</b> | Settings    | O Extract Settings |  |
|          |             | 🗟 New File         |  |
|          |             |                    |  |
|          |             |                    |  |

شکل Extract .8 کردن

با دوبار کلیک کردن بر هر فیلد، می توان مقادیر آن را تغییر داد. همانطور که در شکل 9 آورده شده است، بعد از تغییر هر مقدار و کلیک بر روی دکمه OK تنظیمات مورد نظر به رنگ نارنجی نشان داده می شود، تا زمانی که اطلاعات به رله ارسال شود. اگر در تنظیماتی مقدار اشتباهی وارد شود یا خارج از محدوده تابع مورد نظر باشد یا مقداری برای آن وارد نشده باشد علامت هشدار در کنار آن تنظیم ظاهر می شود.

| <ul> <li>PROTECTION G1</li> </ul>    |         |          |   |      |  |
|--------------------------------------|---------|----------|---|------|--|
| <ul> <li>[50/51] PHASE OC</li> </ul> |         |          |   |      |  |
| Function I>                          |         |          | ⚠ | 0200 |  |
| I>                                   | 0.1 In  |          |   | 0201 |  |
| Delay Type                           |         |          | ⚠ | 0202 |  |
| Idmt                                 |         |          | ⚠ | 0203 |  |
| Tms                                  | 0.01    |          |   | 0204 |  |
| К                                    | 6.273   |          |   | 0205 |  |
| tI>                                  | 74.72   |          |   | 0206 |  |
| Reset Delay Type                     | DMT     |          |   | 0207 |  |
| Rtms                                 | 0.55    |          |   | 0208 |  |
| t Reset                              | 100     |          |   | 0209 |  |
| Function I>>                         | YES     |          |   | 0210 |  |
| I>>                                  | 12.3 In | 21.88 In |   | 0211 |  |
| Delay Type                           | RI      |          |   | 0213 |  |
| tI>>                                 | 150     |          |   | 0212 |  |
| Idmt                                 | IEC STI |          |   | 0214 |  |
| Tms                                  | 1.5     |          |   | 0215 |  |
|                                      |         |          |   |      |  |

شکل Setting .9 تغییر داده شده

برای ذخیره کردن دادهها بر روی رله، روی هر کدام از شاخه ها، زیرشاخه ها و یا فیلدهایی که لازم است تغییرات آن در دستگاه ذخیره شود، راست کلید کرد، منوی باز شده دارای فیلدهای زیر است:

- Send all data to device: با انتخاب این گزینه تمام دادههای زیرشاخهها بدون توجه به اینکه تغییر
   کردهاند یا نه به دستگاه ارسال می شوند.
- Send modified data to device: با انتخاب این گزینه فقط دادههای زیرشاخه ها که تغییر کردهاند
   به دستگاه ارسال می شوند.
  - Extract setting from device: مقادیر تمام زیر شاخهها از دستگاه خوانده شود.
- Copy: تمام مقادیر زیرشاخهها در حافظه ذخیره شود. (در صورتی که قبلا گزینه copy را استفاده
   کرده باشیم گزینه paste هم وجود دارد.)

# 2- تنظيمات خروجي ها، ورودي ها و LED ها

operation (2 parameters (1: پس از بازکردن منوی setting در پنجره باز شده سه بخش وجود دارد: 1) setting در می شود که 3) Fault Records بخش Parameters خود شامل چندین زیربخش است و شامل تنظیمات رله می شود که از طریق نرم افزار سارا قابل تغییر هستند. اما بخش های operation و Fault Records در نرم افزار سارا صرفا جهت معرفی بخش های موجود بر روی LCD در این نسخه از رله اضافه شده اند. در بخش Tault Records وضعیت خروجی ها و ورودی ها بر روی LCD نمایش داده می شوند و در بخش Fault Records گزارش مختصری از 25 خطای آخر شامل نوع خطا، فاز خطا و مقدار جریان خطا قابل مشاهده است.

Config. ،Device ID بخش به نام های 10 زیر دارای سه زیر بخش به نام های Farameters مطابق شکل 10 زیر دارای سه زیر بخش Setting و Function Setting است که در ادامه این راهنما به توضیحات مورد نیاز در مورد هر زیر بخش پرداخته می شود.

| - LA | PC | CO HF6028 BXXXXXX V1.0        |
|------|----|-------------------------------|
| -    | Pa | arameters                     |
|      | ۲  | DeviceID                      |
|      | ۲  | Config. Setting               |
|      | ۲  | Function Setting              |
|      |    | شکل 10. زیربخش های Paremeters |

### (Device ID) مشخصات رله -2-1

اولین زیربخش Device ID ،Parameters است که همان طور که در شکل 11 میبینید، شامل اطلاعات رله دیفرانسیل اعم از نوع رله (Device Type)، آخرین نسخه نرم افزاری که روی رله بارگذاری شده (Software Version) و آدرس رله (Device Address) یا (Slave ID) است.

| Name                      |                     | Current Value | New Value | Address |
|---------------------------|---------------------|---------------|-----------|---------|
| <ul> <li>LAPCO</li> </ul> | HF6028 BXXXXXX V1.0 |               |           |         |
| 👻 Para                    | ameters             |               |           |         |
| → De                      | eviceID             |               |           |         |
|                           | Device Type         | 6028          |           | AA9     |
|                           | Software Version    | 1.02          |           | AA7     |
|                           | Device Address      | 1             |           | 345     |
|                           | Device Address      | 1             |           | 345     |

شكل 11. تنظيمات Device ID

## 2-2- تنظیمات پیکره بندی (Config. Setting)

زیربخش دوم Parameters، Config. setting، Parameters میباشد که به پیکره بندی و اختصاص سیگنالهای مناسب به رلههای خروجی، ورودیها و LED ها اختصاص دارد. در ادامه به تشریح این زیر بخش ها پرداخته میشود.

#### (Outputs) تنظيم رله های خروجی (Outputs)

در زیربخش outputs تنظیمات مربوط به 8 رله خروجی موجود میباشد که ترمینالهای آن در جدول 1 به رنگ طوسی مشخص شده اند. خروجیهای 1 و 2 که مربوط به رله های تریپ هستند دارای کنتاکت 1 های NO (normally open) NO هستند ولی بقیه خروجیها فقط کنتاکت NO دارند.

| Config. Setting |                                  |      |  |  |  |
|-----------------|----------------------------------|------|--|--|--|
| → Ot            | JTPUTS                           |      |  |  |  |
|                 | Relay Assignm. 1 Main: Gen. Trip | AB02 |  |  |  |
|                 | Relay Assignm. 2 Main: Gen. Trip | AB06 |  |  |  |
|                 | Relay Assignm. 3 Main: Gen. Trip | ABOA |  |  |  |
|                 | Relay Assignm. 4 Main: Gen. Trip | ABOE |  |  |  |
|                 | Relay Assignm. 5 Main: Gen. Trip | AB12 |  |  |  |
|                 | Relay Assignm. 6 Main: Gen. Trip | AB16 |  |  |  |
|                 | Relay Assignm. 7 Main: Gen. Trip | AB1A |  |  |  |
|                 | Relay Assignm. 8 Main: Gen. Trip | AB1E |  |  |  |
|                 | Op. Mode Output1 Unlatched       | AB03 |  |  |  |
|                 | Op. Mode output2 Unlatched       | AB07 |  |  |  |
|                 | Op. Mode output3 Unlatched       | ABOB |  |  |  |
|                 | Op. Mode output4 Unlatched       | ABOF |  |  |  |
|                 | Op. Mode output5 Unlatched       | AB13 |  |  |  |
|                 | Op. Mode output6 Unlatched       | AB17 |  |  |  |
|                 | Op. Mode output7 Unlatched       | AB1B |  |  |  |
|                 | Op. Mode output8 Unlatched       | AB1F |  |  |  |
|                 | 10                               |      |  |  |  |

شكل 12. تنظيمات Outputs در نرمافزار سارا

#### (Inputs) تنظيم ورودي ها

در قسمت inputs تنظیمات مربوط به 7 ورودی رله موجود می باشد که ترمینال های آن در جدول 1 و به رنگ صورتی آورده شده است. محدوده ولتاژی که ورودی دیجیتال فعال می شود به ازای ولتاژ AC و CC برابر است با 220-48 ولت.

در قسمت .Inputs Assignm در شکل زیر، سیگنالی به هر ورودی اختصاص داده می شود که با اتصال ولتاژ به ورودی و فعال شدن آن ورودی، آن سیگنال فعال می شود. برای مثال در شکل 13 ورودی 1 و 2 و 3 و 4 با فعال شدنشان عملکردی از اضافه جریان زمان ثابت را block می کند. در قسمت Op.Mode مد عملکرد مربوط به هر ورودی، مشخص می شود که ورودی active high یا active low است، یعنی تابع ورودی با اتصال ولتاژ فعال شود یا به صورت برعکس بدون ولتاژ فعال باشد و با اتصال ولتاژ غیر فعال شود.

| Conf | Config. Setting                         |      |  |  |  |
|------|-----------------------------------------|------|--|--|--|
| → Ot | JTPUTS                                  |      |  |  |  |
| - II | NPUTS                                   |      |  |  |  |
|      | Input Assignm. 1 DTOC1:Bl.tI>X          | 986D |  |  |  |
|      | Input Assignm. 2 DTOC1:Bl.tI>>X         | 9870 |  |  |  |
|      | Input Assignm. 3 DTOC1:Bl.tI>>>X        | 9873 |  |  |  |
|      | Input Assignm. 4 DTOC1:Bl.tIN>X         | 9876 |  |  |  |
|      | Input Assignm. 5 PS2 Active X           | 9879 |  |  |  |
|      | Input Assignm. 6 PS3 Active X           | 987C |  |  |  |
|      | Input Assignm. 7 PS4 Active X           | 9891 |  |  |  |
|      | Op. Mode Input 1 Active "High"          | 986E |  |  |  |
|      | Op. Mode Input 2 Active "High"          | 9871 |  |  |  |
|      | Op. Mode Input 3 Active "High"          | 9874 |  |  |  |
|      | Op. Mode Input 4 Active "High"          | 9877 |  |  |  |
|      | Op. Mode Input 5 Active "High"          | 987A |  |  |  |
|      | Op. Mode Input 6 Active "High"          | 987D |  |  |  |
|      | Op. Mode Input 7 Active "High"          | 9892 |  |  |  |
|      | شکل 13. تنظیمات Inputs در نرمافزار سارا |      |  |  |  |

#### LED تنظيم LED ها

همانطور که در شکل 14 می بینید رله دیفرانسیل LAPCO HF6208 هشت LAP دارد. LED1 دارد. LED1 مربوط به Warning و LED4 مربوط به Power می باشد. چهار LED قابل برنامه ریزی نیز وجود دارد که در ادامه به تشریح و معرفی این LED ها نیز پرداخته می شود.

 LED1 قرمز رنگ است و قابل برنامه ریزی است یعنی میتوان به آن سیگنالی اختصاص داد. از آن جایی که این LED تنها در مد عملکرد Latch کار می کند، در صورت فعال شدن سیگنال اختصاص داده شده، این LED روشن می شود و حتی پس از غیر فعال شدن این سیگنال، همچنان روشن باقی میماند و تنها با فشردن دکمه C (Clear) پاک می شود (البته به شرطی که سیگنال اختصاصی ان نیز غیر فعال شده باشد).

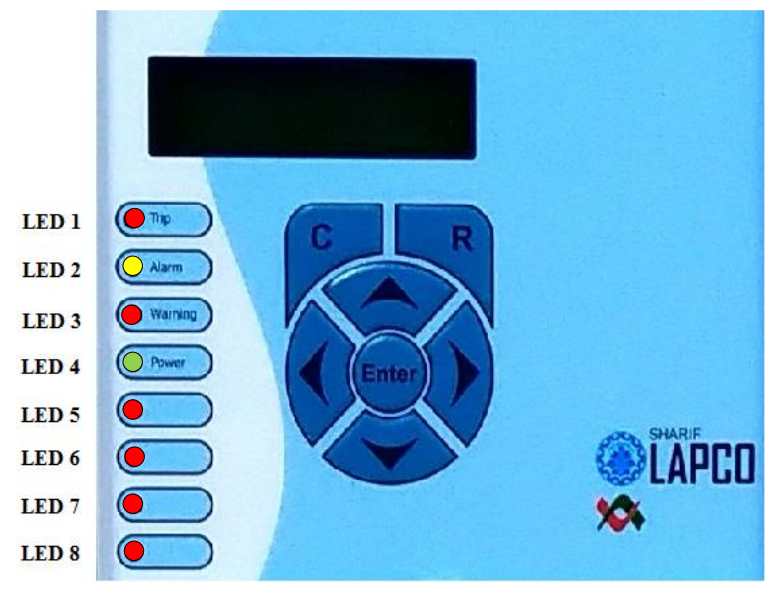

شکل LED.14های موجود بر روی رله

- LED2 مخصوص ALARM و زرد رنگ است. این LED قابل برنامه ریزی نیست. در صورت فعال شدن رله های خروجی (وقوع trip) و نمایش پیام ALARM روی LCD این LED به صورت چشمک زن روشن می شود. در این صورت کاربر با فشردن دکمه R (READ) نوع خطا را می تواند مشاهده کند. در این حالت LED2 به صورت روشن کامل در می آید و دیگر چشمک زن نیست. در این حالت LED2 آماده پاک شدن است. اگر کلیه خطاهای موجود پاک شوند (با زدن دکمه Clear) این LED2) این LED2 نیز میتواند مشاهده نیز میتواند خاموش بشود.
- WARNING و قرمز رنگ است و قابل برنامه ریزی نیست. در زمانی که از طریق پورت سریال داده ای بر روی رله ریخته می شود و تنظیمی در رله تغییر کند، این LED روشن میشود و نشان دهنده این است که در این زمان رله بلاک شده و توابع حفاظتی عمل نمی کنند. پس از پایان انتقال داده به صورت اتوماتیک این LED خاموش می شود. اما اگر تنظیم نادرستی درون رله قرار گیرد این LED کاملا روشن مانده و رله بلاک می شود تا تنظیم اشتباه تصحیح شده و درون رله ریخته شود. این تنظیم اشتباه میتواند ناشی از انتخاب سایز نامناسب CT برای حفاظتهای فعال دیفرانسیل، REF1 و REF1 باشد؛ یا این که انتخاب گروه برداری ترانسفورمر با سربندی های ترانسفورمر در تناقض باشند.
- LED4 مخصوص POWER و سبز رنگ است. این LED نیز قابل برنامه ریزی نیست. در حالت سلامت بوردهای power و منبع تغذیه، این LED روشن شده و مادامی که رله در سلامت و صحت است روشن باقی می ماند.
- LED 5-6-7-8 قابل برنامه ریزی هستند و می توان سیگنالی به آن ها اختصاص داد.
   اما برخلاف LED1 دارای دو رنگ سبز و قرمز هستند که به هر رنگ از هر کدام از LED می شود سیگنالی جداگانه اختصاص داد. همچنین مد عملکرد آن ها به دو حالت Latch و Unlath قابل سیگنالی جداگانه اختصاص داد. همچنین مد عملکرد آن ها به دو حالت Main:Gen.Trip اختصاص داد. همچنین مد عملکرد آن ها به دو حالت Main:Gen.Trip اختصاص داد. همچنین مد عملکرد آن ها به دو حالت Main:Gen.Trip اختصاص داد.
   داده شده است؛ در نتیجه با Trip دادن هر کدام از توابع حفاظتی رله، این LED روشن می شود. در قسمت Op.Mode LED نیز مد عملکرد مربوط به هر LED مشخص می شود و تعیین می شود که آن قسمت Unlatch باشد یعنی پس از آنکه تابع assign شده غیرفعال شد DD روشن بماند یا خاموش شود.

🖊 در شکل 15 تنظیمات LED ها که در بالا توضیح داده شده اند را نشان میدهد.

| LED 1 red Main: Gen.            | Trip 5501  |
|---------------------------------|------------|
|                                 |            |
| LED 5 red Main: Gen.            | Trip 550A  |
| LED 5 green Trip cmd.1          | 553C       |
| LED 6 red Main: Gen.            | Trip 550D  |
| LED 6 green Without Fun         | ction 553F |
| LED 7 red Main: Gen.            | Trip 5510  |
| LED 7 green Without Fun         | ction 5542 |
| LED 8 red Without Fun           | ction 5513 |
| LED 8 green Without Fun         | ction 5545 |
| Op. Mode LED 5 Unlatched        | 550B       |
| Op. Mode LED 6 Unlatched        | 550E       |
| Op. Mode LED 7 Unlatched        | 5511       |
| Op. Mode LED 8 Unlatched        | 5514       |
| 1. تنظيمات LED در نرمافزار سارا | شکل 5      |

| سار | نر مافز ار | LED در | تنظيمات | .15 | ئىكل |
|-----|------------|--------|---------|-----|------|
|     |            |        |         |     |      |

# 3- تنظیمات کلی رله، ترانسفورمر و CT ها

آخرین زیر بخش Function Setting ،Parameters است که همان طور که در شکل 16 مشاهده می شود شامل زیربخشهای 1) Function Setting ،Parameters (2) Protection G2 (4) Protection G1 (3) General Function (2) Global و General Function G3 (5) 3) Global و Global به دو زیر بخش Global و Global و Global (1) هرداخته می شود که شامل تنظیمات کلی رله، ترانسفورمر و CT ها است.

| -    |                    |   |
|------|--------------------|---|
| ۳ Fı | inction Setting (  | ) |
| Þ    | Global (           | þ |
| Þ    | General Function ( | b |
| Þ    | Protection G1 (    | 5 |
| Þ    | Protection G2 (    | 5 |
| •    | Protection G3 (    | 5 |
| Þ    | Protection G4 (    | þ |
|      |                    |   |

شکل 16. بخشهای تنظیمات Function Setting در نرمافزار سارا

### Global تنظيمات 3-1

زیربخش Global همان طور که در شکل 17 مشاهده می شود شامل زیر بخشهای FT\_RC، Main زیر بخشهای PSS و PSS می شود که در ادامه شرح داده می شوند:

| Ŧ | G] | lobal | 0 |
|---|----|-------|---|
|   | ۲  | MAIN  | 0 |
|   | ۲  | FT_RC | 0 |
|   | ۲  | PSS   | 0 |

شکل 17. بخشهای تنظیمات Function Setting /Global در نرمافزار سارا

#### MAIN -3-1-1

زیربخش MAIN همان طور که در شکل 18 نشان داده شده است شامل تنظیمات مربوط به چهار مختلف است.

- در تنظیم Assig.trip cmd می توان از or کردن تریپ توابع حفاظتی مختلف یک Trip Command دلخواه ایجاد کرد.
- در تنظیم Latch trip cmd، مد عملکرد یا به عبارتی latch یا unlatch بودن Trip Command ها تعیین می شود.
- اگر هر trip cmd در حالت latch تنظیم شده باشند، می توان برای آن تنظیم Min.dur.Trip را نیز مقدار دهی کرد. هدف از latch و Min.dur.Trip این است که در صورت فعال شدن trip cmd متناظر حتی برای یک لحظه، این trip cmd برای مدت Min.dur.Trip فعال باقی بماند. به عبارت دیگر بعد از رفع خطای تشخیص داده شده نیز به اندازه این زمان تریپ نگه داشته می شود.

لازم به ذکر است که اگر خود trip cmd برای مدتی بیش تر از Min.dur.Trip فعال باشد عملا دیگر Min.dur.Trip کاری نمی کند.

| M. | AIN               |                           |      |
|----|-------------------|---------------------------|------|
|    | Assig.trip cmd.1  | Main: Gen. Trip           | 1501 |
|    | Assig.trip cmd.2  | REF_1: Trip sig> E00FFA0  | 1506 |
|    | Assig.trip cmd.3  | REF_2: Trip sig> 71FF0040 | 1508 |
|    | Assig.trip cmd.4  | Without Function          | 1510 |
|    | Latch trip cmd. 1 | No                        | 1517 |
|    | Latch trip cmd. 2 | No                        | 1518 |
|    | Latch trip cmd. 3 | No                        | 1519 |
|    | Latch trip cmd. 4 | No                        | 151A |
|    | Min. dur. Trip 1  | 0.1 s                     | 1503 |
|    | Min. dur. Trip 2  | 0.1 s                     | 1504 |
|    | Min. dur. Trip 3  | 0.1 s                     | 1520 |
|    | Min. dur. Trip 4  | 0.1 s                     | 1521 |
|    |                   |                           |      |

شکل 18. تنظیمات Global/ Main در نرمافزار سارا

#### FT\_RC (Fault Recording) -3-1-2

در زیربخش FT\_RC، تنظیمات مورد نیاز برای ثبت خطا تعیین می شوند. اولین تنظیم همان طور که در شکل 19 مشاهده می شود Rec.Trigger Assign نام دارد که سیگنالی را مشخص می کند که به ازای آن ثبت جریان های خطا آغاز می شود ( 5 رکورد آخر در قسمت Disturbance Records ثبت قابل مشاهده هستند). تنظیم pre-fault time میزان زمانی که قبل از خطا ثبت می شود را مشخص می کند. در تنظیم -post fault time زمان ثبت پس از خطا تعیین می شود و تنظیم Max.Record time بی شترین زمان ثبت خطا را تعیین می کند.

| F' | FT_RC                 |                           |     |  |  |
|----|-----------------------|---------------------------|-----|--|--|
|    | Rec. Trigger Assign   | Without Function          | 355 |  |  |
|    | Pre-fault Time        | 0.1 s                     | 341 |  |  |
|    | Post-fault Time       | 0.1 s                     | 341 |  |  |
|    | Max. Record Time      | 0.2 s                     | 34E |  |  |
|    | Gloł در نرمافزار سارا | شكل 19. تنظيمات xl/ FT_RC |     |  |  |

#### PSS -3-1-3

همان طور که در شکل 19 مشاهده می شود در قسمت PSS از میان 4 گروه تنظیمات حفاظتی، گروه حفاظتی که در رله فعال است (active group) تعیین می شود. به صورت پیش فرض 1 active setting فعال است.

| P | SS            |                 |                       |   |     |
|---|---------------|-----------------|-----------------------|---|-----|
|   | Param.sub.sel | Active          | Setting 1             | : | 33C |
|   | زار سارا      | /Globalدر نرماف | شكل 20. تنظيمات PSS ' |   |     |

# General function -3-2

رله مالتی فانکشنال حفاظت دیفرانسیل ترانسفورمر SHARIF LAPCO HF6208 دارای توابع حفاظتی زیر است:

🖊 حفاظت ديفرانسيل ترانسفورمر به عنوان حفاظت اصلي (DIFF)،

حفاظت خطای زمین محدود شده در سمت اولیه و ثانویه (REF1,REF2)،
 حفاظت حفاظت اضافه جریان زمان معکوس در سمت اولیه و ثانویه (IDMT1, IDMT2)،
 حفاظت اضافه جریان زمان ثابت در سمت اولیه و ثانویه (DTOC1, DTOC2)

همان طور که در شکل 21 مشاهده می شود در بخش General function اطلاعات کلی ترانسفور مر در 1) MAIN و فعال بودن توابع حفاظتی در کلیه گروه تنظیمات (4-3-2-1 active setting) توسط بخش های 2) IDMT2 (8 IDMT1 (7 DTOC2 (6 DTOC1 (5 REF2 (4 REF1 (3 DIFF تعیین می شود که جزییات آن در زیر شرح داده می شود.

|   | eneral Function | 0 |
|---|-----------------|---|
| Þ | MAIN            | 0 |
| Þ | DIFF            | 0 |
| Þ | REF_1           | 0 |
| Þ | REF_2           | 0 |
| Þ | DTOC1           | 0 |
| Þ | DTOC2           | 0 |
| Þ | IDMT1           | 0 |
| Þ | IDMT2           | 0 |

شکل 21. بخشهای تنظیمات Function Setting/General Function در نرمافزار سارا

### MAIN -3-2-1

در این بخش همان طور که در شکل 22 مشاهده می شود، تنظیمات کلی ترانسفورمر تعیین می

| وند. | ش |
|------|---|
|------|---|

| Gene | General Function            |                         |      |  |  |
|------|-----------------------------|-------------------------|------|--|--|
| - M2 | AIN                         |                         |      |  |  |
|      | Protection Enabled          | Yes (=On)               | 31E  |  |  |
|      | Test Mode USER              | Disabled                | 30C  |  |  |
|      | Nominal Freq.               | 50 H <b>z</b>           | A1E  |  |  |
|      | Phase Sequence              | A_B_C                   | A31  |  |  |
|      | Winding Conn,a              | Y (Wye)                 | A92  |  |  |
|      | Winding Conn,b              | Y (Wye)                 | A93  |  |  |
|      | Inom CT pri,a               | 200                     | 1314 |  |  |
|      | Inom CT pri,b               | 200                     | 1315 |  |  |
|      | Inom CT Y pri,a             | 200                     | 131B |  |  |
|      | Inom CT Y pri,b             | 200                     | 131C |  |  |
|      | Inom device,a               | 5.0 A                   | A18  |  |  |
|      | Inom device,b               | 5.0 A                   | A19  |  |  |
|      | Inom Y device,a             | 5.0 A                   | A8E  |  |  |
|      | Inom Y device,b             | 5.0 A                   | A8F  |  |  |
|      | CT Ph. Dir,a                | Standard                | A8C  |  |  |
|      | CT Ph. Dir,b                | Standard                | A96  |  |  |
|      | CT Y Dir,a                  | Standard                | A8D  |  |  |
|      | CT Y Dir,b                  | Standard                | A97  |  |  |
|      | Evaluation IN,a             | Measured                | A90  |  |  |
|      | Evaluation IN,b             | Measured                | A91  |  |  |
| 1    | General Fun در نرمافزار سار | 22. تنظيمات ction/ Main | شكل  |  |  |

- اولین تنظیم Protection Enabled است. این تنظیم فعال بودن کلیه توابع حفاظتی را مشخص میکند. در حالت کارکرد عادی رله و جهت حفاظت از ترانسفورمر این تنظیم همواره باید فعال باشد (Yes = On).
- تنظیم Test mode USER است که در حالت تست رله می توان از حالت Test mode USER استفاده کرد. در این حالت کلیه توابع حفاظتی عملکرد خواهند داشت و event مربوطه ثبت می شود.
   اما همان طور که از اسم این حالت مشخص است به رله های خروجی فرمان تغییر داده نمی شود.
   Disabled در حالت کارکرد عادی و جهت حفاظت از ترانسفورمر، این تنظیم همواره باید در حالت Disabled و Trip باشد. با فعال بودن آن با وجود Trip دادن توابع حفاظتی خروجیها فعال نمی شوند (Alarm) داده می شود.
  - فرکانس در Nominal Freq تعیین میشود.
- ترتیب و توالی فازهای جریان ورودی در phase sequence تعیین می شود. در حالت عادی عملکرد ( و به صورت پیش فرض) این تنظیم باید بر روی A\_B\_C باشد.
- سربندی ترانسفورمر (Y و D ) در سمت اولیه و ثانویه به ترتیب در تنظیمات Winding Conn.a و Winding Conn.b مشخص می شود.
- Inom CT: از این پارامترها برای معرفی جریان نامی اولیه ترانسفورمرهای جریان نصب شده بر روی فازها (Inom CT pri,a) یا بر روی نول (Inom CT Y pri,a) در سمت a ترانسفورمر (یا به طور مشابه در سمت d) استفاده می شود.
- Inom device: به طور مشابه، از این پارامتر برای معرفی جریان نامی ثانویه ترانسفورمرهای جریان
   a نصب شده بر روی فازها (Inom device pri,a) یا بر روی نول (Inom device Y pri,a) در سمت
   c رله (یا به طور متناظر در سمت b) استفاده می شود. این جریان ها می توانند 1 یا 5 آمپر باشند.
- در تنظیم CT Ph.Dir جهت CT نصب شده مشخص می شود که به صورت استاندارد (به سمت رله)
   (Standard) است یا در خلاف جهت استاندارد (Opposite) نصب شده است.
- در تنظیم Evaluation IN مشخص می شود که در حفاظت های اضافه جریان باقی مانده که در ادامه توضیح داده خواهند شد، منظور از جریان باقی مانده، جریانی است که به صورت مستقیم توسط CT نصب شده بر روی جریان نوترال به زمین ترانسفورمر، اندازه گیری شده است (Measured) یا CT این که منظور جریانی است که از محاسبه مجموع جریان های سه فاز به (calculated) دست آمده است.

### DIFF تنظيمات كلى -3-2-2

همان طور که در شکل 23 مشاهده می شود در زیربخش DIFF، ابتدا فعال بودن حفاظت دیفرانسیل ترانسفورمر با تنظیم General Enable تعیین می شود (برای فعال بودن هر تابع حفاظتی، هم در بخش General Function و هم در Protection group باید آن تابع حفاظتی فعال باشد) و بعد از آن در تنظیم General Function و هم در Group ظرفیت ترانسفورماتور (MVA) تعیین می شود. با این کار و با توجه به ولتاژ نامی ترانسفورمر قدرت و جریان نامی CT ها، خود نرم افزار به صورت اتوماتیک، جریان نامی ترانسفورماتور و matching factor را برای سمت اولیه و ثانویه تراسفورمر محاسبه و مشخص می کند. مقدار matching factor از تقسیم جریان نامی ترانسفورمر جریان نصب شده در سمت اولیه ( یا ثانویه) بر جریان نامی ترانسفورمر محاسبه و مشخص می کند. مقدار تمای ترانسفورمر محاسبه و مشخص می کند. مقدار racin قدرت و ترانسفورمر توران نامی ترانسفورمر محاسبه و مشخص می کند. مقدار ترای ترانسفورمر از تقسیم جریان نامی ترانسفورمر از این مقدار برای تطابق اندازه جریان ها در دو سمت ترانسفورمر استفاده می شود. از این مقدار برای تطابق اندازه جریان ها در دو سمت ترانسفورمر استفاده می شود.

لازم به ذکر است که اگر این matching factor کوچکتر از نیم یا بزرگتر از 16 باشد یعنی که انتخاب CT ها درست نبوده و در این حالت رله بلاک می شود و حفاظتی انجام نمی دهد. جریان نشان داده شده علیرغم عبور جریان در این حالت برابر صفر است و LED مربوط به WARNING روشن می شود.

| Ge | General Function                                        |                 |          |      |  |  |  |
|----|---------------------------------------------------------|-----------------|----------|------|--|--|--|
| ۲  | MA                                                      | IAIN            |          |      |  |  |  |
| Ŧ  | DI                                                      | FF              |          |      |  |  |  |
|    |                                                         | General Enable  | Yes      | 1350 |  |  |  |
|    |                                                         | Reference Power | 38.1 MVA | 1310 |  |  |  |
|    |                                                         | Ref. current,a  | 0.199 KA | 1317 |  |  |  |
|    |                                                         | Ref. current,b  | 0.199 KA | 1318 |  |  |  |
|    |                                                         | Match fact.,a   | 1.00     | 469  |  |  |  |
|    |                                                         | Match fact.,b   | 1.00     | 46A  |  |  |  |
|    | شکل 23. تنظیمات General Function/ DIFF در نرمافزار سارا |                 |          |      |  |  |  |

REF تنظيمات كلى -3-2-3

بخش های REF1 و REF2 مربوط به خطای حفاظت زمین سمت اولیه و ثانویه میباشند و تنظیمات این بخش هم همان طور که در شکل 24 مشاهده می شود همانند حفاظت دیفرانسیل میباشد. به عبارتی فعال بودن تابع حفاظتی REF (در قسمت General Enable) و قدرت نامی ترانسفورماتور (در قسمت Reference) را مشخص می کند.

| Gene:    | ral Function                                           |          |      |  |  |  |  |  |
|----------|--------------------------------------------------------|----------|------|--|--|--|--|--|
| ► MA     | IN                                                     |          |      |  |  |  |  |  |
| → DII    | DIFF                                                   |          |      |  |  |  |  |  |
| ▼ REI    | ▼ REF_1                                                |          |      |  |  |  |  |  |
| (        | General Enable                                         | Yes      | 1332 |  |  |  |  |  |
| 1        | Meas. input sel.                                       | End a    | 1364 |  |  |  |  |  |
| 1        | Reference Power                                        | 38.1 MVA | 131F |  |  |  |  |  |
| 1        | Ref. curr. Iref                                        | 0.199 KA | 1322 |  |  |  |  |  |
| 1        | Match fact.,N                                          | 1.00     | 4A0  |  |  |  |  |  |
| 1        | Match fact.,Y                                          | 1.00     | 4A3  |  |  |  |  |  |
| - REI    | F_2                                                    |          |      |  |  |  |  |  |
| (        | General Enable                                         | Yes      | 1396 |  |  |  |  |  |
| 1        | Meas. input sel.                                       | End b    | 1365 |  |  |  |  |  |
| 1        | Reference Power                                        | 38.1 MVA | 1320 |  |  |  |  |  |
| 1        | Ref. curr. Iref                                        | 0.199 KA | 1323 |  |  |  |  |  |
| 1        | Match fact.,N                                          | 1.00     | 4A1  |  |  |  |  |  |
| 1        | Match factY                                            | 1.00     | 4A4  |  |  |  |  |  |
| زار سارا | شکل 24. تنظیمات General Function/ REF در نرمافزار سارا |          |      |  |  |  |  |  |

### DTOC تنظيمات كلى -3-2-4

همان طور که در شکل 25 مشاهده می شود این دو بخش مربوط به تنظیم حفاظت اضافه جریان زمان ثابت در اولیه و ثانویه می شود که در آن ها فعال بودن تابع حفاظتی (در قسمت General Enable) و اینکه هر تابع مربوط حفاظت از جریان های سمت اولیه یا ثانویه (در قسمت Meas.input sel) هستند مشخص می شود.

| - General Function |                    |          |  |  |  |  |  |
|--------------------|--------------------|----------|--|--|--|--|--|
| ×                  | MAIN               |          |  |  |  |  |  |
| •                  | DIFF               |          |  |  |  |  |  |
| •                  | REF_1              |          |  |  |  |  |  |
| •                  | REF_2              |          |  |  |  |  |  |
| -                  | DTOC1              |          |  |  |  |  |  |
|                    | General Enable Y   | es 1F87  |  |  |  |  |  |
|                    | Meas. input sel. E | nda 1367 |  |  |  |  |  |
| *                  | DTOC2              |          |  |  |  |  |  |
|                    | General Enable Y   | es 1F88  |  |  |  |  |  |
|                    | Meas. input sel. E | nda 1368 |  |  |  |  |  |

شكل 25. تنظيمات General Function/ DTOC و General Function/ IDMT در نرمافزار سارا

### IDMT تنظيمات كلى -3-2-5

همان طور که در شکل 26 مشاهده می شود این دو بخش مربوط به حفاظت اضافه جریان زمان معکوس در اولیه و ثانویه می شود که در آن ها فعال بودن تابع حفاظتی (در قسمت General Enable) و اینکه مربوط به حفاظت از جریان های سمت اولیه یا ثانویه (در قسمت Meas.input sel) هستند مشخص می شود.

| * | Ge | eneral Function             |  |  |  |  |
|---|----|-----------------------------|--|--|--|--|
|   | ÷  | MAIN                        |  |  |  |  |
|   | ۲  | DIFF                        |  |  |  |  |
|   | ۲  | REF_1                       |  |  |  |  |
|   | ۲  | REF_2                       |  |  |  |  |
|   | ۲  | DTOC1                       |  |  |  |  |
|   | ۲  | DTOC2                       |  |  |  |  |
|   | *  | IDMT1                       |  |  |  |  |
|   |    | General Enable Yes 1F8D     |  |  |  |  |
|   |    | Meas. input sel. End a 136A |  |  |  |  |
|   | *  | IDMT2                       |  |  |  |  |
|   |    | General Enable Yes 1F8E     |  |  |  |  |
|   |    | Meas. input sel. End b 1374 |  |  |  |  |

شكل 26. تنظيمات General Function/ DTOC و General Function/ IDMT در نرمافزار سارا

## 4- تنظيمات توابع حفاظتى

در این فصل به تنظیمات توابع حفاظتی موجود در رله حفاظت دیفرانسیل ترانسفورمر پرداخته می شود. در این رله همان طور که در شکل 27 مشاهده می شود، چهار گروه تنظیم متفاوت موجود است که می توان در هر لحظه از یکی از این گروه تنظیمات استفاده کرد و پیش از این تشریح شد که چگونه می توان گروه فعال را تعیین کرد.

| ۲ | Protection | G1 |
|---|------------|----|
| ۲ | Protection | G2 |
| ۲ | Protection | G3 |
| ۲ | Protection | G4 |
|   |            |    |

با توجه به این که تنظیمات در چهار گروه تنظیم 4-Protection G1 کاملا مشابه یکدیگر هستند، در این جا تنها به تنظیمات 28 مشاهده می Protection G1 پرداخته می شود که همان طور که در شکل 28 مشاهده می شود کلیه تنظیمات جزیی مربوط به حفاظت های دیفرانسیل ترانسفورمر به عنوان حفاظت اصلی (DIFF)، حفاظت خطای زمین محدود شده در سمت اولیه و ثانویه (REF1,REF2)، حفاظت حفاظت اضافه جریان زمان معکوس در سمت اولیه و ثانویه (IDMT1, IDMT2) و حفاظت اضافه جریان زمان ثابت در سمت اولیه و ثانویه (DTOC1, DTOC2) در این بخش انجام می گیرد. در ادامه به صورت مجزا، این بخش ها شرح داده می شوند.

| r P | Protection G1 |  |  |  |  |  |  |  |  |
|-----|---------------|--|--|--|--|--|--|--|--|
| Þ   | MAIN          |  |  |  |  |  |  |  |  |
| ►   | DIFF          |  |  |  |  |  |  |  |  |
| ►   | REF_1         |  |  |  |  |  |  |  |  |
| ►   | REF_2         |  |  |  |  |  |  |  |  |
| ►   | DTOC1         |  |  |  |  |  |  |  |  |
| ►   | DTOC2         |  |  |  |  |  |  |  |  |
| ►   | IDMT1         |  |  |  |  |  |  |  |  |
| ►   | IDMT2         |  |  |  |  |  |  |  |  |

شكل 28. تنظيمات General Function/ protection G1 در نرمافزار سارا

#### MAIN -4-1

لامان طور که در شکل 29 مشاهده می شود در این زیر بخش، به کمک تنظیم (Vnom prim,a(b) همان طور که در شکل 29 مشاهده می شود. همچنین اگر CT های دو فاز (مانند A و B) در اولیه (ثانویه) به صورت جابجا قرار گرفته باشند، در تنظیم (Phase reversal a(b می توان آن را اصلاح کرد.

| * Pro                                                | ection G1        |             |      |  |
|------------------------------------------------------|------------------|-------------|------|--|
| - M                                                  | IN               |             |      |  |
|                                                      | Vnom prim.,a     | PS1 110 kV  | 1311 |  |
|                                                      | Vnom prim.,b     | PS1 110 kV  | 1312 |  |
|                                                      | Phase reversal a | PS1 No swap | AC8  |  |
|                                                      | Phase reversal b | PS1 No swap | ACC  |  |
| شکل 28. تنظیمات Protection G1 /MAIN در نرمافزار سارا |                  |             |      |  |

شكل 27. تنظيمات General Function/ protection G1-4 در نرمافزار سارا

این زیر بخش همان طور که در شکل 29 مشاهده می شود شامل تنظیمات تابع حفاظت دیفرانسیل ترانسفورمر است که به شرح زیر است:

|   | _   |                             |                         |      |
|---|-----|-----------------------------|-------------------------|------|
| * | Pro | tection G1                  |                         |      |
|   | ► M | AIN                         |                         |      |
|   | ÷ D | IFF                         |                         |      |
|   |     | Enable                      | PS1 No                  | 4898 |
|   |     | Vec.gr. ends a-b            | PS1 0                   | 130A |
|   |     | Idiff>                      | PS1 0.2 Iref            | 488E |
|   |     | Idiff>>                     | PS1 15 Iref             | 488F |
|   |     | Idiff>>>                    | PS1 30 Iref             | 4890 |
|   |     | ml                          | PS1 0.3                 | 4891 |
|   |     | m2                          | PS1 0.7                 | 4892 |
|   |     | IR,m2                       | PS14 Iref               | 4893 |
|   |     | Op.mode rush rst            | PS1 Not phase-selective | 4894 |
|   |     | <pre>RushI(2f0)/I(f0)</pre> | PS1 20 %                | 489F |
|   |     | 0-seq. filt.a en            | PS1 Yes                 | 489B |
|   |     | 0-seq. filt.b en            | PS1 Yes                 | 489C |
|   |     | Overflux.bl. en.            | PS1 Yes                 | 489E |
|   |     | Ov. I(5f0)/I(f0)            | PS1 20 %                | 48A0 |
|   |     | Op.del.,trip sig            | PS10 s                  | AA2  |
|   |     |                             |                         |      |

شكل 29. تنظيمات Protection G1 /DIFF در نرمافزار سارا

- اولین تنظیم، تنظیم Enable است و فعال بودن این تابع حفاظتی را تعیین می کند.
  - در تنظیم Vec.gr.end a-b گروه برداری ترانسفورمر قدرت تعیین می شود.

٠

 جریان های دیفرانسیل و جریان های پایدار کننده در حفاظت دیفرانسیل از رابطه زیر به دست میآیند:

$$I_{d,x} = \left| \underline{I}_{x,HV} + \underline{I}_{x,LV} \right|$$
$$I_{R,x} = \frac{1}{2} \left| \underline{I}_{x,HV} - \underline{I}_{x,LV} \right|$$

- تنظیم <Idiff (که جریان دیفرانسیل های کمتر از این تنظیم، خارج از ناحیه عملکرد رله قرار می گیرد</li>
   و باعث تریپ رله نمی شود.)
- تنظیم <<li>Idiff> (به ازای جریان دیفرانسیل های بزرگتر از این تنظیم، Inrush Blocking انجام نمی شود.)
- Tdiff>>> تنظیم <<<li>Idiff>
   انجام نمی شود و حفاظت دیفرانسیل تریپ می دهد.)
- تنظیم m1 و m2 مطابق شکل 30 شیب بخش اول و بخش دوم منحنی مشخصه حفاظت دیفرانسیل
   را تعیین می کند.

- تنظیم IR,m2 مطابق شکل 30 نقطه شکست منحنی مشخصه حفاظت دیفرانسیل را تعیین می کند
   و در واقع جریان پایدار کنندهای است که به ازای آن، مطابق شکل زیر بخش اول شیبدار مشخصه با
   بخش دوم شیبدار تلاقی می کند.
- تنظیم RushI(2f0)/I(f0) نسبت جریان دیفرانسیل هارمونیک دوم به جریان دیفرانسیل هارمونیک اصلی برای تشخیص جریان هجومی تعیین میکند. اگر مقدار مولفه هارمونیک دوم از این تنظیم بیش تر شود، حفاظت دیفرانسیل بلاک می شود.
- تنظیم o-seq جهت فعال یا غیرفعال نمودن فیلتر حذف توالی صفر در جریان های اولیه و ثانویه می باشد.
- تنظیم Overflux.bl جهت فعال یا غیرفعال نمودن واحد تشخیص اضافه شار به کمک مولفه هارمونیک پنجم جریان است.
- تنظیم ((RushI(5f0)/I(f0)) نسبت جریان دیفرانسیل هارمونیک پنجم به جریان دیفرانسیل هارمونیک اصلی برای تشخیص اضافه شار را تعیین می کند. اگر مقدار مولفه هارمونیک پنجم از این تنظیم بیش تر شود، حفاظت دیفرانسیل بلاک می شود.
  - در تنظیم Op.del.trip هم مدت زمان تاخیر برای حفاظت دیفرانسیل را میتوان تعیین کرد.

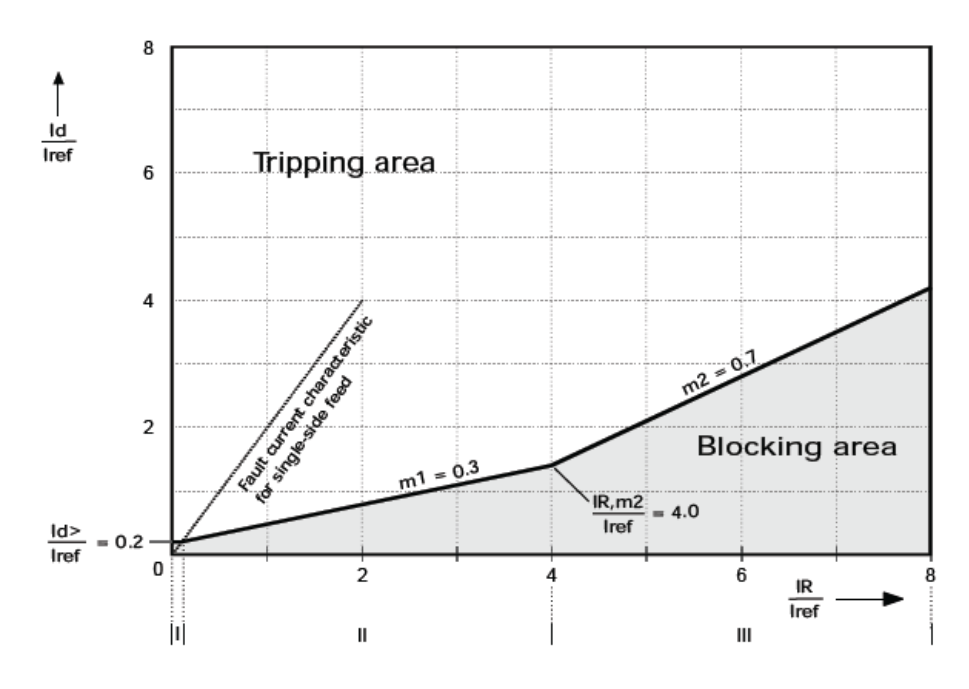

#### **REF** -4-3

همان طور که در شکل 31 مشاهده می شود تنظیمات REF1 مربوط به حفاظت خطای زمین محدود شده در سمت اولیه و تنظیمات REF2 مربوط به حفاظت خطای زمین محدود شده در سمت ثانویه می باشد. به علت تشابه این دو حفاظت تنها به تشریح تنظیمات REF1 پرداخته می شود. باید دقت کرد که حفاظت خطای زمین در صورتی فعال است که به صورت مستقیم جریان های اندازه گیری شده از نوترال به زمین ترانسفورمر (IY) توسط یک CT جداگانه، به ترمینال پشت رله متصل شده باشد.

|   | _  |     |                 |              |      |
|---|----|-----|-----------------|--------------|------|
| Ŧ | Pı | rot | tection G1      |              |      |
|   | Þ  | MZ  | AIN             |              |      |
|   | Þ  | D   | IFF             |              |      |
|   | *  | RI  | SF_1            |              |      |
|   |    |     | Enable          | PS1 No       | 488D |
|   |    |     | Operating mode  | PS1 Sum(IP)  | 4895 |
|   |    |     | Bl.f.DIFF trigg | . PS1 No     | 5006 |
|   |    |     | Idiff>          | PS1 0.2 Iref | 4896 |
|   |    |     | Idiff>>>        | PS1 10 Iref  | 4897 |
|   |    |     | m1              | PS1 0.2      | 48A2 |
|   |    |     | m2              | PS1 1.5      | 48A3 |
|   |    |     | IR,m2           | PS1 1 Iref   | 48A4 |
|   | Ŧ  | RI  | SF_2            |              |      |
|   |    |     | Enable          | PS1 No       | 48A1 |
|   |    |     | Operating mode  | PS1 Sum(IP)  | 48A9 |
|   |    |     | Bl.f.DIFF trigg | . PS1 No     | 5007 |
|   |    |     | Idiff>          | PS1 0.2 Iref | 48AA |
|   |    |     | Idiff>>>        | PS1 10 Iref  | 48AB |
|   |    |     | ml              | PS1 0.2      | 48AC |
|   |    |     | m2              | PS1 1.5      | 48A5 |
|   |    |     | IR,m2           | PS1 1 Iref   | 48A6 |
|   |    |     |                 | - ·          |      |

شكل 31. تنظيمات Protection G1 /REF در نرمافزار سارا

- تنظیم Enale فعال بودن این تابع حفاظتی را تعیین می کند.
- operating mode: حفاظت REF دارای دو نوع منحنی مشخصه عملکرد مختلف است که این منحنی ها در شکلهای 32 و 33 نشان داده شده است. در تنظیم operating mode نوع نمودار که (IP) (تک شیبه)
   یا IP.max (دو شیبه) است را میتوان تعیین کرد. جریانهای دیفرانسیلی (Id) و جریان های پایدارکننده
   (IR) در هر کدام از این دو منحنی به صورت زیر تعیین میشوند:
   به ازای مد عمکرد (IP)

$$I_{d} = \left| \underline{I}_{N} + \underline{I}_{Y} \right| \qquad \qquad I_{R} = \left| \underline{I}_{N} \right|$$

که در این رابطه IN جمع جریان های سه فاز و IY جریانی است که مستقیما توسط CT و از مسیر جریان نوترال به زمین ترانسفورمر نمونه برداری شده است. البته مقادیر بالا از لحاظ اندازه تطابق سازی شده است. به ازای مد عمکرد IP.max:

$$I_{d} = \left| \underline{I}_{N} + \underline{I}_{Y} \right|$$
$$I_{R} = \frac{1}{2} \cdot \left( \max\left\{ \left| \underline{I}_{A} \right|, \left| \underline{I}_{B} \right|, \left| \underline{I}_{C} \right| \right\} + \left| \underline{I}_{Y} \right| \right)$$

که در این رابطه، IN و IY و جریانهای سه فاز از لحاظ اندازه تطابق سازی شده است.

- تنظیم B1.f.DIFF اگر فعال شود به این معناست که در صورت این که حفاظت دیفرانسیل فعال شده باشد،
   دیگر حفاظت REF بلاک می شود و عمل نمی کند.
  - تنظیم <Idiff (کمترین مقدار جریان دیفرانسیل که به ازای آن Trip داده می شود، تعیین می شود.)
- Tdiff>>> تنظیم <<<li>Idiff
   (به ازای جریانهای دیفرانسیلی بزرگتر از این تنظیم، خطا قطعا در ناحیه عملکرد REF
   است و تابع حفاظتی REF تریب می دهد)
- تنظیم m1 و m2 مطابق شکل زیر شیب بخش اول و بخش دوم منحنی مشخصه حفاظت دیفرانسیل را تعیین می کند. ( اگر در قسمت operating mode منحنی (IP) (تک شیبه) انتخاب شود، شیب مقدار ثابت 1/005 را دارد.)
- تنظیم IR,m2 مطابق شکل زیر نقطه شکست منحنی مشخصه حفاظت دیفرانسیل را تعیین می کند و در واقع جریان پایدار کننده ای است که به ازای آن، مطابق شکل زیر بخش اول شیب دار مشخصه با بخش دوم شیب دار تلاقی می کند.

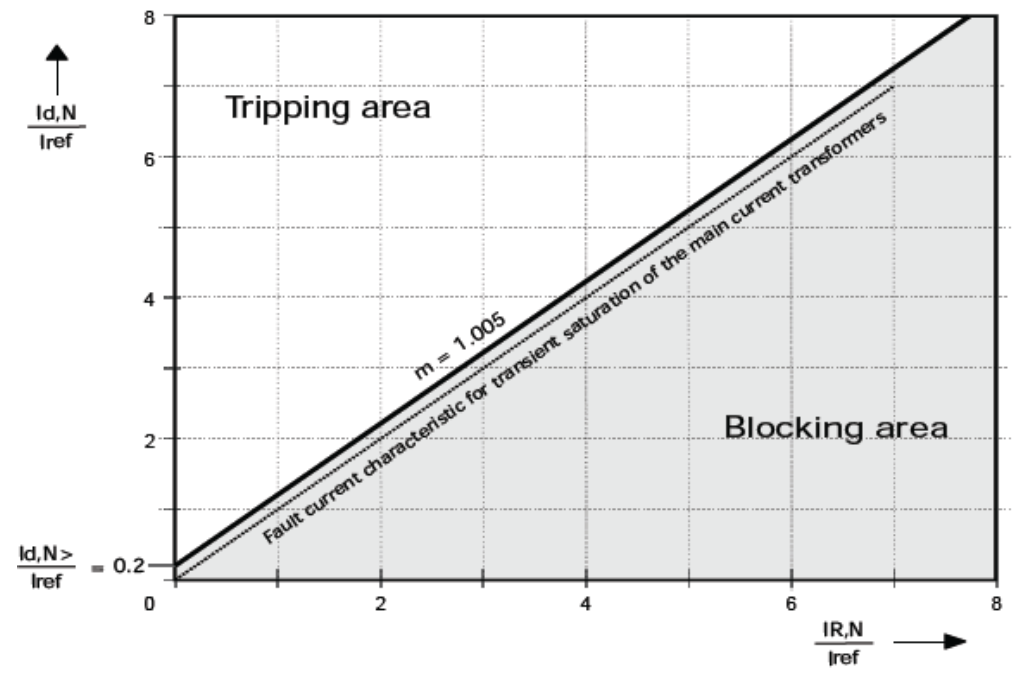

شکل 32. منحنی مشخصه حفاظت خطای زمین محدود شده (Sum(IP) (تک شیبه) ترانسفورمر

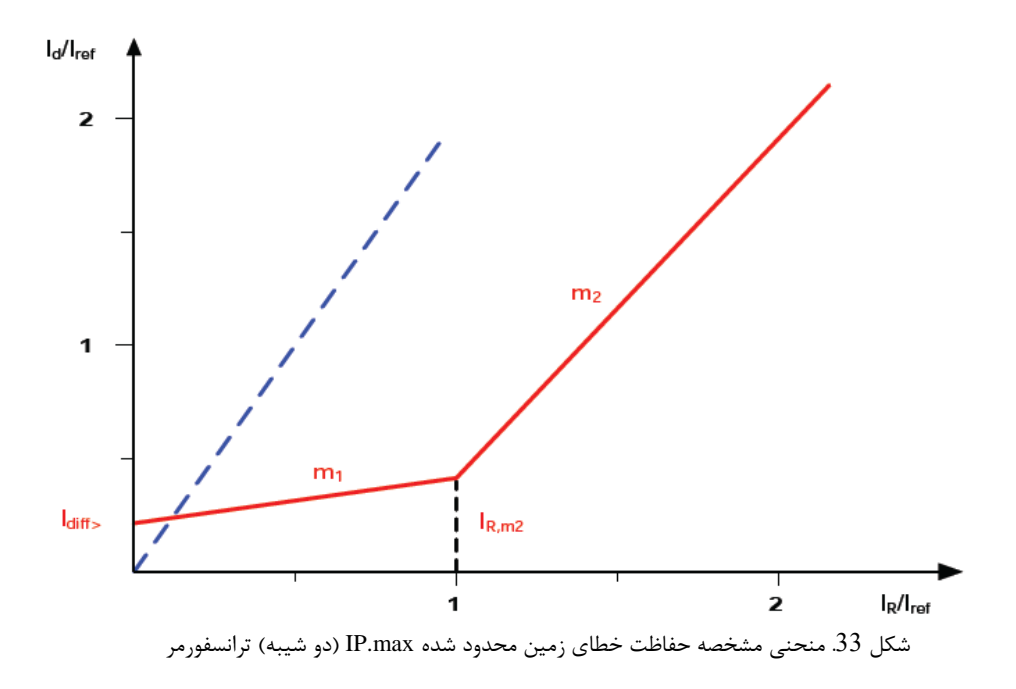

### **DTOC** -4-4

همان طور که در شکل 34 مشاهده می شود تنظیمات DTOC1 و DTOC2 مربوط به حفاظت اضافه جریان زمان ثابت است که پیش از این توضیح داده شد که چگونه می توان این حفاظت ها را به جریان های سمت اولیه و یا ثانویه اختصاص داد. به علت تشابه این دو حفاظت تنها به تشریح تنظیماتDTOC1 پرداخته می شود.

| DI | POC1             |     |                  |      |
|----|------------------|-----|------------------|------|
|    | Enable           | PS1 | Yes              | 4C32 |
|    | tGS              | PS1 | 0 s              | 4C41 |
|    | Rush restr.enabl | PS1 | No               | 4C3F |
|    | I>               | PS1 | 0.2 Inom         | 4C33 |
|    | I>>              | PS1 | Blocked          | 4C34 |
|    | I>>>             | PS1 | Blocked          | 4C35 |
|    | tI>              | PS1 | 4 s              | 4C39 |
|    | tI>>             | PS1 | 0.5 s            | 4C3A |
|    | tI>>>            | PS1 | 0.5 s            | 4C3B |
|    | Gen.starting mod | PS1 | With strt IN/neg | 4C42 |
|    | Ineg>            | PS1 | Blocked          | 4CC5 |
|    | Ineg>>           | PS1 | Blocked          | 4CC6 |
|    | Ineg>>>          | PS1 | Blocked          | 4CC7 |
|    | tIneg>           | PS1 | 1 s              | 4CCB |
|    | tIneg>>          | PS1 | 0.5 s            | 4CCC |
|    | tIneg>>>         | PS1 | 0.5 s            | 4CCD |
|    | Block tim.st. IN | PS1 | Without          | 4C43 |
|    | IN>              | PS1 | Blocked          | 4C36 |
|    | IN>>             | PS1 | Blocked          | 4C37 |
|    | IN>>>            | PS1 | Blocked          | 4C38 |
|    | tIN>             | PS1 | 1 s              | 4C3C |
|    | tIN>>            | PS1 | 0.5 s            | 4C3D |
|    |                  |     |                  |      |

شكل 34. تنظيمات Protection G1 /DTOC در نرمافزار سارا

• تنظیم Enale فعال بودن این تابع حفاظتی را تعیین میکند.

 تنظیم Rush restr.enabl مربوط به این است که اگر جریان هجومی تشخیص داده شد این حفاظت بلاک شود یا خیر.

تنظیمات اضافه جریان زمان ثابت به سه حفاظت مجزا تقسیم می شود: 1) تنظیمات اضافه جریان فاز. 2) تنظیمات اضافه جریان توالی منفی. 3) تنظیمات اضافه جریان باقیمانده. این حفاظت ها نیز در سه سطح حفاظتی عمل می کنند که در ادامه به این موارد اشاره می شود. به علت شباهت این سه حفاظت، تنها تنظیمات اضافه جریان فاز توضیح داده می شود.

- پیش از توضیح داده شد که می توان تعیین کرد که جریان باقی مانده مستقیما توسط یک CT اندازه گیری شود یا این که در داخل رله به کمک جمع جریانهای فاز و به صورت غیر مستقیم محاسبه شود.
- تنظیم tGS مدت زمانی است که اگر سیگنال DTOC1 General starting فعال مانده باشد، سیگنال تریپی به نام DTOC1 tGS Elapsed صادر می شود. (اگر هر کدام از حفاظت های اضافه جریان فاز، اضافه جریان توالی منفی و اضافه جریان باقی مانده پیک آپی داشته باشند سیگنال DTOC1 General starting فعال می شود.)
  - تنظيمات اضافه جريان فاز:
  - ✓ I> (جریان تنظیمی سطح اول)
  - ✓ <<li>I>>
  - ✓ <<<I (جریان تنظیمی سطح سوم)</p>
- ✓ <</li>
   ✓ (زمان تنظیمی سطح دوم: اگر جریان برای مدتی بیشتر از این تنظیم از جریان تنظیمی سطح
   دوم (<< I) بیشتر شود رله تریپ خواهد داد)</li>
- ✓ <<< It (زمان تنظیمی سطح سوم: اگر جریان برای مدتی بیش تر از این تنظیم از جریان تنظیمی سطح</li>
   سوم (<<< I) بیش تر شود رله تریپ خواهد داد)</li>
- ا به طور مشابه همین تنظیمات نیز برای حفاظت جریان توالی منفی (Ineg) و حفاظت جریان (Ine باقی ماند (IN) وجود دارد.
- تنظیم Block tim.st IN: این تنظیم برای بلاک کردن حفاظت جریان باقی مانده، در صورت رویت خطا توسط حفاظت اضافه جریان فاز است. این تنظیم دارای سه حالت است. 1) Without: در این حالت حفاظت جریان باقی مانده بلاک نمی شود. 2) single ph. Start: اگر واحد حفاظت فاز، فقط خطا را در یک فاز تشخیص داده داد، حفاظت جریان باقی مانده بلاک می شود. 3) multi ph. Start: اگر واحد حفاظت فاز، خطا را در بیش از یک فاز تشخیص داد، حفاظت جریان باقی مانده بلاک می شود. 3) دانده بلاک می شود.

### **IDMT** -4-5

همان طور که در شکل 32 مشاهده می شود تنظیمات IDMT1 و IDMTI مربوط به حفاظت اضافه جریان زمان معکوس است که پیش از این توضیح داده شد که چگونه می توان این حفاظت ها را به جریان های سمت اولیه و یا ثانویه اختصاص داد. به علت تشابه این دو حفاظت تنها به تشریح تنظیمات IDMT1پرداخته می شود.

| II | OMT1             |                       |      |
|----|------------------|-----------------------|------|
|    | Enable           | PS1 No                | 5132 |
|    | tGS              | PS10 s                | 513A |
|    | Rush restr.enabl | PS1 No                | 513C |
|    | Iref,P           | PS1 1 Inom            | 5133 |
|    | Characteristic P | PS1 Definite Time     | 5135 |
|    | Factor kt,P      | PS1 1                 | 5136 |
|    | Min. trip t. P   | PS11 s                | 5139 |
|    | Hold time P      | PS10 s                | 5137 |
|    | Release P        | PS1 Without delay     | 5138 |
|    | Gen.starting mod | PS1 With strt IN/neg  | 513B |
|    | Iref,neg         | PS1 Blocked           | 516F |
|    | Character. neg.  | PS1 Definite Time     | 5171 |
|    | Factor kt,neg    | PS1 1                 | 5172 |
|    | Min. trip t. neg | PS11 s                | 5175 |
|    | Hold time neg    | PS10 s                | 5173 |
|    | Release neg      | PS1 Without delay     | 5174 |
|    | Block tim.st. IN | PS1 Without           | 5144 |
|    | Iref,N           | PS1 0.5 Inom          | 513D |
|    | Characteristic N | PS1 IEC Standard Inv. | 513F |
|    | Factor kt,N      | PS1 1                 | 5140 |
|    | Min. trip t. N   | PS11 s                | 5143 |
|    | Hold time N      | PS10 s                | 5141 |
|    | Release N        | PS1 Without delay     | 5142 |
|    |                  |                       |      |

شكل 35. تنظيمات Protection G1 /IDMT در نرمافزار سارا

- تنظیم Enale فعال بودن این تابع حفاظتی را تعیین می کند.
- تنظیم Rush restr.enabl مربوط به این است که اگر جریان هجومی تشخیص داده شد این حفاظت بلاک شود یا خیر.

تنظیمات اضافه جریان زمان معکوس مشابه زمان ثابت به سه حفاظت مجزا تقسیم می شود: 1) تنظیمات اضافه جریان فاز. 2) تنظیمات اضافه جریان فاز. 2) تنظیمات اضافه جریان فاز. 2) تنظیمات اضافه جریان می توانده ای می توانده داشته باشند. به علت شباهت این سه حفاظت، تنها تنظیمات اضافه جریان فاز توضیح داده می شود.

- پیش از توضیح داده شد که می توان تعیین کرد که جریان باقی مانده مستقیما توسط یک CT اندازه گیری شود یا این که در داخل رله به کمک جمع جریان های فاز و به صورت غیر مستقیم محاسبه شود.
- تنظیم tGS مدت زمانی است که اگر سیگنال IDMT1 General starting فعال مانده باشد، سیگنال تریپی
   به نام IDMT1 tGS Elapsed صادر می شود. (اگر هر کدام از حفاظت های اضافه جریان فاز، اضافه جریان

توالی منفی و اضافه جریان باقیمانده پیک آپی داشته باشند سیگنال IDMT1 General starting فعال می شود.)

- تنظيمات اضافه جريان فاز:
- ✓ در تنظیم Iref,p جریانی تعیین می شود که به ازای جریان های بزرگتر از 1/05 برابر این تنظیم این واحد حفاظتی عمل خواهد کرد.
- ✓ در تنظیم characteristic نوع منحنی مشخصه عملکرد تابع حفاظت اضافه جریان زمان معکوس را می توان تعیین کرد. در این جا می توان از میان پنج منحنی مشخصه مختلف طبق استاندارد IEC مطابق استاندارد (IEC Standard Inv. (2 Definite Time (1)).
   با جدول 2 و شکل 37 و به شرح زیر انتخاب کرد: 1) IEC LongTime Inv. (5 IEC Extr. Inv. (4 IEC Very Inv.
- ✓ در تنظیم Factor kt یک ضریب زمانی ثابت تعیین می شود است که این ضریب در زمان به دست امده
   در منحنی عملکرد ضرب می شودتا زمان واقعی عملکرد رله به دست آید ( این ضریب در جدول زیر با
   K نشان داده شده است)
- ✓ در تنظیم Min.trip حداقل زمان عملکرد این واحد حفاظتی مشخص می شود. یعنی اگر زمان به دست آمده از منحنی برای تریپ واحد اضافه جریان، از مقدار Min.trip کمتر بود رله صبر می کند و پس از طی مدت Min.trip تریپ صادر می شود. به عبارتی همواره زمان عملکرد این واحد حفاظتی از Min.trip بیش تر خواهد بود.
- ✓ Hold time، اگر این واحد حفاظتی، اضافه جریانی را تشخیص بدهد پس از گذشت زمان تعیین شده توسط منحنی عملکرد تریپ داده می شود مگر این که پیش از آن اضافه جریان تمام شود و جریان رله به مقدار کمتر از جریان تنظیم شده برگردد. در این صورت این واحد حفاظتی به مدت Hold time صبر می کند. اگر بیش از این مدت جریان کمتر از جریان تنظیمی بود که این واحد حفاظتی ریست می شود ولی اگر قبل از پایان زمان Hold time مجددا اضافه جریان دیده شد، این واحد حفاظتی به مدت ریست می شود و ران را می کند. اگر بیش از این مدت جریان کمتر از جریان تنظیمی بود که این واحد حفاظتی بدون ان که را می تنظیم شده برگرد. به موان که می کند. اگر بیش از اول شروع به شمارش کند)، به ادامه کار خود ادامه می دهد.
- ✓ در تنظیم Release دو مد عملکرد وجود دارد: 1) Delayed as char: پس از کاهش جریان، زمان شمرده شده نیز به صورت یک جا صفر نشود و کاهش این زمان نیز از روی نمودار زمان معکوس صورت بپذیرد
   (2) Without Delay (2) یس از کاهش جریان زمان شمرده شده به صورت یکجا صفر می شود.)
- در نسخه در حال حاضر رله با توجه به منحنی های مشخصه موجود، عملا این واحد حفاظتی تنها به صورت Without Delay کار می کند.

| No. | Tripping Characteristic                | Formula for the<br>tripping | Con | stants |
|-----|----------------------------------------|-----------------------------|-----|--------|
|     | settable factor: <b>k</b> = 0.05 10.00 |                             | а   | b      |
| 0   | Definite Time                          | t = K                       |     |        |
|     | Per IEC 255–3                          |                             |     |        |

| 1 | Standard Inverse  | a                       | 0.14   | 0.02 |
|---|-------------------|-------------------------|--------|------|
| 2 | Very Inverse      | t = K - 1               | 13.50  | 1.00 |
| 3 | Extremely Inverse | $(\frac{1}{a})^{b} - 1$ | 80.00  | 2.00 |
| 4 | Long Time Inverse | $I_{ref}$               | 120.00 | 1.00 |

acteristic 1: IEC 255-3. Standard In aracteristic 2: IEC 255-3, Very Inverse 1000 1000 100 100 k=10 10 k=10 t/s t/s k=1 <mark>k=0.1</mark> k=0.05 k=0.1 k=0.05 0.01 0.01 10 11 12 13 14 15 16 17 18 19 20 21 10 11 12 13 14 15 16 17 18 19 20 21 l/Iref l/Iref Characteristic 3: IEC 255-3, Extremely Inverse Characteristic 4: IEC 255-3, Long Time Inverse 1000 1000 100 100 k=10 k=1 t/s t/s k=10 k=0.1 k=0.05 k=1 0.1 k=0.1 k=0.05 0.01 0.01 9 10 11 12 13 14 15 16 17 18 19 20 21 5 6 9 10 11 12 13 14 15 16 17 18 19 20 21 I/Iref l/Iref

جدول 2. منحنى مشخصه هاى مختلف IDMT به همراه فرمول هايشان

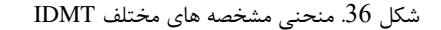

- ا به طور مشابه همین تنظیمات نیز برای حفاظت جریان توالی منفی (Ineg) و حفاظت جریان (Ine باقی ماند (IN) وجود دارد.
- تنظیم Block tim.st IN: این تنظیم برای بلاک کردن حفاظت جریان باقی مانده، در صورت رویت خطا توسط حفاظت اضافه جریان فاز است. این تنظیم دارای سه حالت است. 1) Without: در این حالت حفاظت جریان باقی مانده بلاک نمی شود. 2) single ph. Start: اگر واحد حفاظت فاز، فقط خطا را در یک فاز تشخیص داده داد، حفاظت جریان باقی مانده بلاک می شود. 3) multi ph. Start: اگر واحد حفاظت فاز، خطا را در بیش از یک فاز تشخیص داد، حفاظت جریان باقی مانده بلاک می شود.

# 5- معرفی قابلیت های نرم افزار سارا

5-1- تبدیل Setting به فرمتهای استاندارد

برای تبدیل فرمت Setting میتوان پس از استخراج آن در نرم افزار سارا، در بالا و سمت راست پنجره باز شده، همان طور که در شکل 37 مشاهده میشود بر روی دکمه Export کلیک کرد که به ازای آن سه گزینه نمایش داده میشود که به کمک آنها میتوان تنظیمات رله را به فرمت های Excel ،PDF و Xrio تبدیل کرد. لازم به ذکر است که با استخراج Setting رله توسط نرم افزار سارا ،به طور اتوماتیک این Setting در همان در همان project ذخیره میشود.

اهمیت ذخیره کردن تنظیمات به فرمت Xrio در این است که دستگاههای تست رله می توانند فایلهای به فرمت Xrio را بخوانند. از این رو به صورت اتوماتیک تنظیمات رله در این دستگاه های تست به روزرسانی می شوند و کاربر دیگر مجبور نخواهد بود که به صورت دستی تک تک این تنظیمات را وارد کند.

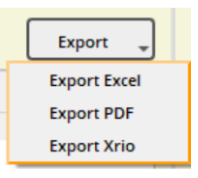

شكل 37. منوى Export در قسمت Setting

### 5-2- استخراج و پاککردن Events

برای استخراج رخدادها و گزارش مختصری از خطاها میتوان بر روی آیکون Event در سمت چپ نرم افزار، راست کلیک کرده و Extract Events را انتخاب کرد. همان طور که در شکل 38 مشاهده می شود، بعد از استخراج رخدادها، دادهها در فایلی در زیر بخش Events ذخیره می شوند. آیکون کنار هر رخداد یا گزارش خطا، نوع آن را نشان می دهد. رنگ زرد مربوط به رخداد و رنگ قرمز مربوط به گزارش خطا است. برای پاک کردن Events میتوات بر روی آیکون Events، راست کلیک کرده و گزینه Events را انتخاب کرد. دقت کنید که با انتخاب این گزینه اطلاعات مربوط به رخدادها از داخل رله نیز به طور کلی پاک خواهند شد. فایل Event را می توان به فرمت PDF نیز ذخیره کرد. بدین منظور در سمت راست پنجره باز شده بر روی گزینه Print as PDF کلیک کرد.

| listurbance Records<br>vents                                                                                                    | [Settings] 2021.05.31 20-44-52 |                                        |
|----------------------------------------------------------------------------------------------------|--------------------------------|----------------------------------------|
| 2021.05.31 20-44-52                                                                                                    |                                |                                        |
| 2021.06.01 00-21-43                                                                                                    |                                |                                        |
| Measurements                                                                                                    | Parameters                     | Value                                  |
| ettings                                                                                                    |                                |                                        |
|                                                                                                    | 25/05/2021 15:45:49./39        | Event: Auxiliary relays command        |
|                                                                                                    | 25/05/2021 15:45:49.739        | Event: U <                             |
|                                                                                                    | 25/05/2021 15:45:49.714        | Event: Auxiliary relays command        |
|                                                                                                    | 25/05/2021 15:45:49.714        | Event: tU <                            |
|                                                                                                    | 25/05/2021 15:45:49.714        | Event: U <                             |
|                                                                                                    | 25/05/2021 15:45:46,244        | Fault: tU <                            |
|                                                                                                    | 25/05/2021 15:45:46.244        | Event: Auxiliary relays command        |
|                                                                                                    | 25/05/2021 15:45:46.244        | Event: tU <                            |
|                                                                                                    | 25/05/2021 15:45:44.254        | Event: Auxiliary relays command        |
|                                                                                                    | > 25/05/2021 15:45:44.254      | Event: U <                             |
|                                                                                                    | 25/05/2021 15:45:37.103        | Event: Auxiliary relays command        |
|                                                                                                    | > 25/05/2021 15-45-37 103      | Event: til <                           |
|                                                                                                    | - 25/05/2021 15:45:37 103      | Event: II c                            |
|                                                                                                    | Event Label                    | 115                                    |
|                                                                                                    | Linked Value                   | Disapearance                           |
|                                                                                                    | Acknowledgement                | Not Acknowledged                       |
|                                                                                                    | * 25/05/2021 15:44:51.667      | Event: Auxiliary relays command        |
|                                                                                                    | Event Label                    | Auxiliary relays command               |
|                                                                                                    | Linked Value                   | 000001000                              |
|                                                                                                    | Acknowledgement                | Not Acknowledged                       |
|                                                                                                    | * 25/05/2021 15:43:31.463      | Fault: tU <                            |
|                                                                                                    | Fault Type                     | tU <                                   |
|                                                                                                    | Faulty phase                   | phases A B C                           |
|                                                                                                    | <ul> <li>Magnitudes</li> </ul> |                                        |
|                                                                                                    | Fault Magnitude Value          | 0.00000 V                              |
|                                                                                                    | Phase A Magnitude (RMS)        | 0.00000 A                              |
|                                                                                                    | Phase 6 Magnitude (RMS)        | 0.00000 A                              |
|                                                                                                    | Earth/Ground Magnitude (PMS)   | 0.00000 A                              |
|                                                                                                    | UAB Magnitude (RMS)            | 0.00000 V                              |
|                                                                                                    | UBC Magnitude (RMS)            | 0.00000 V                              |
|                                                                                                    | UCA Magnitude (RMS)            | 0.06349 V                              |
|                                                                                                    | Earth/Ground Magnitude (RMS)   | 0.01587 V                              |
|                                                                                                    | IA / UBC                       | 138 %                                  |
| and the second second s | IB / UCA                       | 132 °                                  |
|                                                                                                    | IC / UAB                       | 0.0                                    |
|                                                                                                    | 10700                          | 165 *                                  |
| HF1X28                                                                                                    | Active Configuration Group     | 1                                      |
|                                                                                                    | 25/05/2021 45:42:21 463        | 2<br>Event: Avrillage relation command |
|                                                                                                    | 25/05/2021 15:43:31,463        | event. Auxiliary relays command        |

شكل 38. تنظيمات استخراج رخدادها و نمايش آن در پنجره اصلي

# Disturbance Records استخراج و پاک کردن دادههای-5-3

جریانهای خطا در سمت اولیه و ثانویه، وضعیت ورودی-خروجیها و همچنین مقادیر سیگنالهای داخلی (مانند سیگنالهای تشخیص جریان هجومی فازها و ...) در زمان بروز خطا درون رله ثبت می شوند. همواره اطلاعات پنج خطای آخر در سمت چپ نرم افزار سارا در بخش Disturbance Records قابل مشاهده همواره اطلاعات پنج خطای آخر در سمت چپ نرم افزار سارا در بخش IDisturbance Records قابل مشاهده همواره اطلاعات پنج خطای آخر در سمت چپ نرم افزار سارا در بخش ایست مطابق شکل 39 بر روی پوشه همیتند. برای مشاهده و استخراج دادههای مربوط به حوادث می بایست مطابق شکل 39 بر روی پوشه استند. برای مشاهده و استخراج دادههای مربوط به حوادث می بایست مطابق شکل 39 بر روی پوشه انتخاب کرد. با می انتخاب یکی از داده های مربوط به حوادث می بایست مطابق شکل 29 بر روی پوشه انتخاب یکی از داده های مربوط به حوادث با توجه به زمان رخداد و کلیک بر روی دکمه Extract S دادهها در انتخاب یکی از داده های مربوط به حوادث با توجه به زمان رخداد و کلیک بر روی دکمه Extract S دادهها در انتخاب یکی از داده های مربوط به حوادث با توجه به زمان رخداد و کلیک بر روی دکمه Extract S دادهها در انتخاب کرد. با انتخاب یکی از داده های مربوط به حوادث با توجه به زمان رخداد و کلیک بر موی دکمه Extract S داده ا در انتخاب کرد. با انتخاب یکی از داده های مربوط به حوادث با توجه به زمان رخداد و کلیک بر موی دکمه Extract S داده دا در انتخاب یکی در می شود.

| 🔍 Di | sturbance Records       | ?     | × |
|------|-------------------------|-------|---|
|      | Time stamp              |       |   |
| 1    | 22/05/2019 16.34.20.767 |       |   |
| 2    | 22/05/2019 16.34.23.547 |       |   |
| 3    | 22/05/2019 16.34.26.387 |       |   |
| 4    | 22/05/2019 16.34.29.167 |       |   |
| 5    | 22/05/2019 16.34.32.967 |       |   |
|      |                         |       |   |
|      |                         |       |   |
|      |                         |       |   |
|      |                         |       |   |
|      |                         |       |   |
|      |                         |       |   |
|      |                         |       |   |
| ł    | extract                 | Close |   |

شكل 39. پنجره انتخاب ذخيره داده هاى مربوط به حوادث

برای نمایش دادههای مربوط به این حادثه میبایست روی آن دوبار کلیک کرد تا گراف مربوط به آن باز شود. (شکل 40) این جریان ها، نیز قابلیت ذخیره شدن به فرمت COMTRADE دارند. برای این کار بر روی File کلیک کرده و گزینه Export to Comtrade Files را می بایست انتخاب کرد.

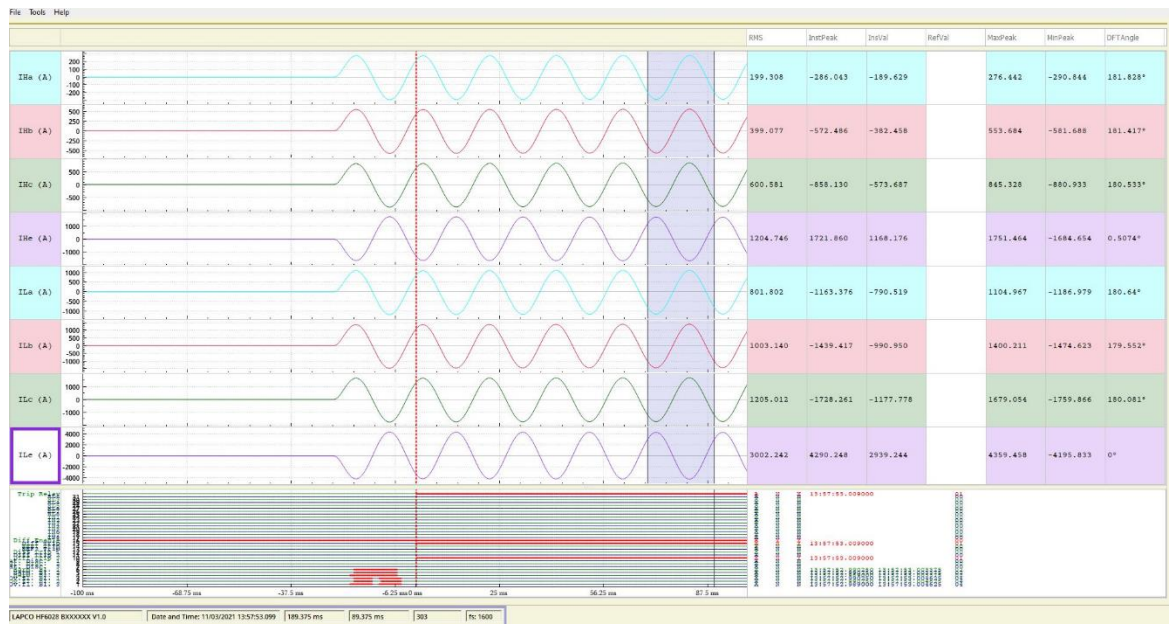

شكل 40. پنجره نمايش ذخيره دادههاى مربوط به حوادث

بر روی آیکون Events Disturbance Records در سمت Disturbance Records در سمت چپ، راست کلیک کرده و گزینه Erase Disturbance Records انتخاب می شود. دقت کنید که با انتخاب این گزینه اطلاعات کلیه خطاها نیز از روی رله کاملا پاک خواهند شد.

# 4–5– اندازهگیری لحظهای

برای اندازه گیری و نمایش لحظه ای مقادیر جریان های آنالوگ ورودی، مقادیر ورودی - خروجی ها و جریان های پایدار کننده توابع حفاظت جریان های دیفرانسیلی و جریان های پایدار کننده توابع حفاظت دیفرانسیل و حفاظت خطای زمین محدودشده) می توان به بخش Measurements در نرم افزار سارا استفاده کرد. بدین منظور میبایست بر روی Measurements راست کلیک کرده و گزینه Measurement را استفاده کرد. بدین منظور میبایست بر روی Measurements راست کلیک کرده و گزینه Measurement را استفاده انتخاب کرد. سپس مطابق شکل 41. با فشردن دکمه Abd لیست تمام پارامترهایی که برای اندازه گیری دکمه Abd لیست تمام پارامترهایی که برای اندازه گیری حفظه ای آماده شده اند را نشان داده و امکان انتخاب از بین آنها فراهم است. (برای انتخاب چند سیگنال از دکمه Ctrl میشود. با کلیک بر روی Read پارامترهای داخل لیست یکبار خوانده میشود و مقادیر آن در Result میشود. با کلیک بر روی Read پارامترهای داخل لیست یکبار خوانده میشود و مقادیر آن در Result میشود. با کلیک بر روی Read پارامترهای داخل لیست یکبار خوانده میشود و مقادیر آن در Result میشود. با کلیک بر روی Read پارامترهای داخل لیست یکبار خوانده میشود و مقادیر آن در Result از میشود. با کلیک بر روی Read پارامترهای داخل لیست یکبار خوانده میشود و مقادیر آن در Read پارامترهای داده موفقیت میشود. و تاریخ و زمان اندازه گیری در ستون Ttr قرار می گیرد. در صورتی که خواندن داده موفقیت امیز باشد، سطر به رنگ سبز و در غیر اینصورت به رنگ قرمز تغییر میکند (شکل 42). دکمه Loop برای اندازه گیری در ستول می گیرد. در صورتی که خواندن پارامترهای دستگاه برحسب ثانیه در تنظیم آندازه گیری دایمی سیگنال ها به کار میرود. فاصله زمانی خواندن پارامترهای دستگاه برحسب ثانیه در تنظیم آندازه گیری دایمی سیگنال ها به کار میرود. فاصله زمانی خواندن پارامترهای دستگاه برحسب ثانیه در تنظیم ورد. با کلیک بر روی دکمه 200 دارد. همچنین امکان ذخیره سازی نتایج در فایل Exter ورد تانده می ند (میل 20). در صورت داده می شود که رزولوشن Read در می ور کاری زمانی خواندن پارامترهای دستگاه برحسب ثانیه در تنظیم ورد. با کلیک بر روی دکمه می از کاربر سوال میشود که داده خوانه نوانه شده ذخیره شود یا خیر. در صورت تاخل ذخیره شدن داده ها، فایلهای ای میشو که دادها خوانده شده ذخیره شود یا دان یا پایل ور در در و

| Deasurement |                       |      |                |                  | ? ×           |
|-------------|-----------------------|------|----------------|------------------|---------------|
| Add         | Delete<br>Signal name | Sigr | 3 Measurements | list ? X         | Timeout 0.00s |
|             | 0                     |      | Register       | Text             |               |
|             |                       |      | 1952           | I Diff Ref_1     |               |
|             |                       |      | 1953           | l Restrain Ref_1 |               |
|             |                       |      | 1a52           | I Diff Ref_2     |               |
|             |                       |      | 1a53           | I Restrain Ref_2 |               |
|             |                       |      | 51f            | IA               |               |
|             |                       |      | 520            | la               |               |
|             |                       |      | 552            | I Diff1          |               |
|             |                       |      | 553            | l Restrain 1     |               |
|             |                       |      | 554            | I Diff 1 (2*f0)  |               |
|             |                       |      | 555            | I Diff 1 (5*f0)  |               |
|             |                       |      | 57e            | l neg,HV         |               |
|             |                       |      |                | Add Cancel       |               |
|             |                       |      |                |                  |               |

شکل 41. تنظیمات پارامترهای اندازه گیری لحظهای

|    | Measurement                          |              |               |          |  | ? | × |
|----|--------------------------------------|--------------|---------------|----------|--|---|---|
|    | Add Delete C Loop Read Timeout 0.005 |              |               |          |  |   |   |
|    | Time                                 | Signal name  | Signal Detail | Result   |  |   |   |
| 20 | 20.03.05 06-32-47.278                | Input Status | 10            | 0000000  |  |   |   |
| 20 | 20.03.05 06-32-47.185                | Relay Status | 13            | XX000000 |  |   |   |
| 20 | 20.03.05 06-32-47.203                | IA           | 30            | 0 A      |  |   |   |
| 20 | 20.03.05 06-32-47.220                | IB           | 32            | 0 A      |  |   |   |
| 20 | 20.03.05 06-32-47.237                | IC           | 34            | 0 A      |  |   |   |
| 20 | 20.03.05 06-32-47.254                | IN           | 36            | 0 A      |  |   |   |
| Г  |                                      |              |               |          |  |   |   |
|    |                                      |              |               |          |  |   |   |

شكل 42. نمايش ذخيره داده هاى مربوط به حوادث

5–5– امکان به روزرسانی نرم افزار رله

جهت به روزرسانی نرم افزار رله می توان همان طور که در شکل 43 مشاهده می شود بر روی گزینه File در نرم افزار سارا کلیک کرد و گزینه Firmware Update را انتخاب کرد. پس از این مرحله فایل جدید نرم افزار انتخاب می شود و از طریق همان در گاه RS232 جلوی رله، نرم افزار رله له روزرسانی می شود. دقت کنید که در طول به روزرسانی، رله در حالت بلاکک است و عملکرد حفاظتی ندارد. با پایان به روزرسانی رله می بایست خاموش و روشن شود. در بخش software version شماره نسخه جدید نرم افزار نیز قابل مشاهده است. بهتر است با توجه به این که به روزرسانی نزدیک شش دقیقه به طول می انجامد از اتصال پایدار کابل اتصال به رله اطمینان حاصل کرد.

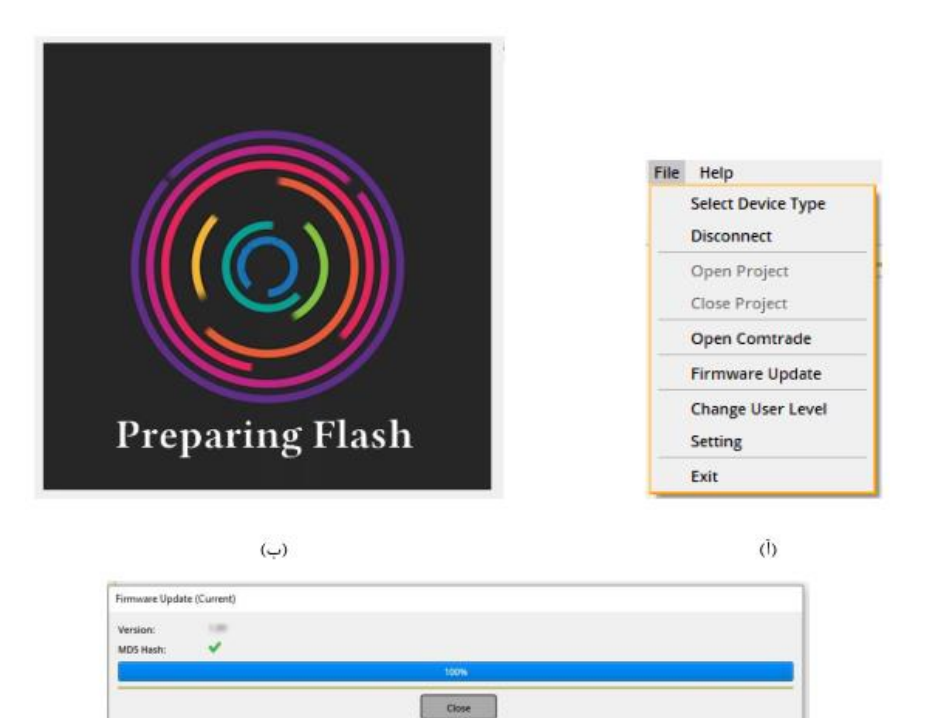

ج) شکل 43. مراحل به روزرسانی نرم افزار رله